# 

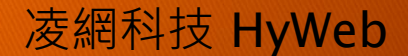

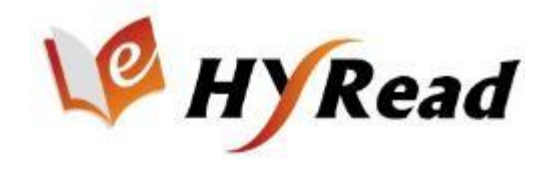

# 您喜歡什麼樣的閱讀方式?..... PC、手機、平版電腦....

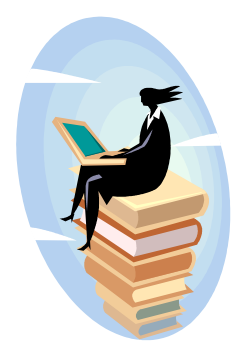

# 「電子書」用了沒? 台北市議會圖書館 帶您一起 享受數位閱讀樂!

#### HyRead ebook實現無縫式行動閱讀環境

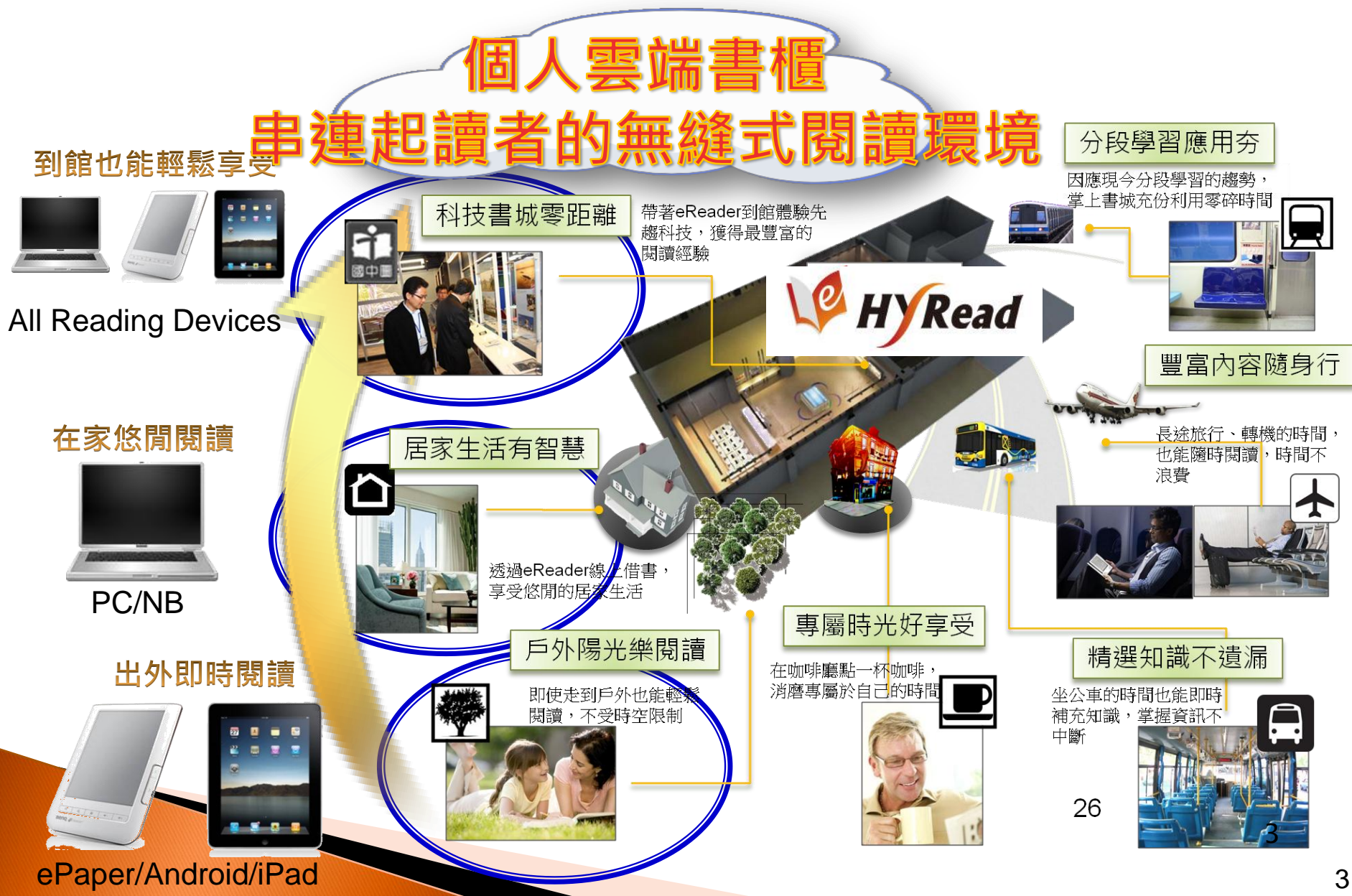

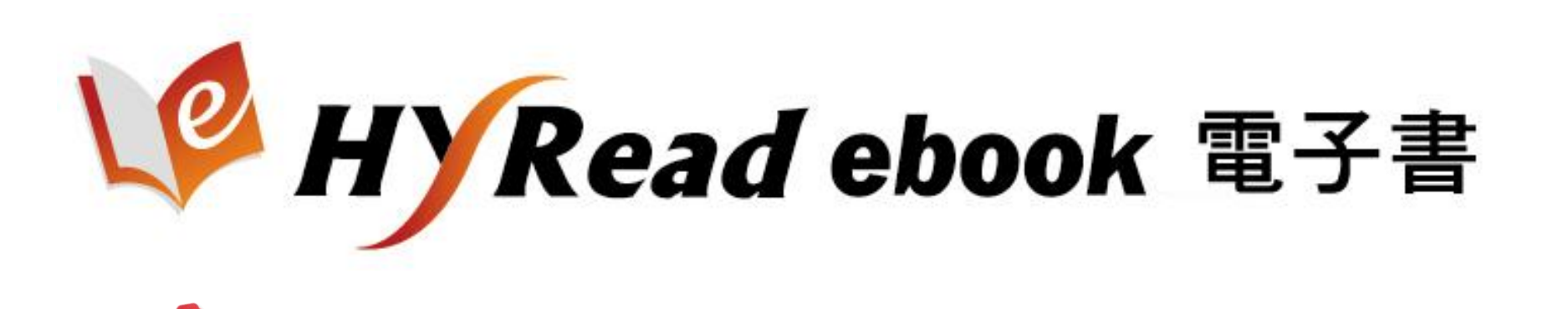

#### 102年 第37屆金鼎獎-最佳數位創新營運獎 101年 數位時代雜誌-最佳APP 100年 資訊月「傑出資訊應用暨產品獎」 最佳數位內容獎項

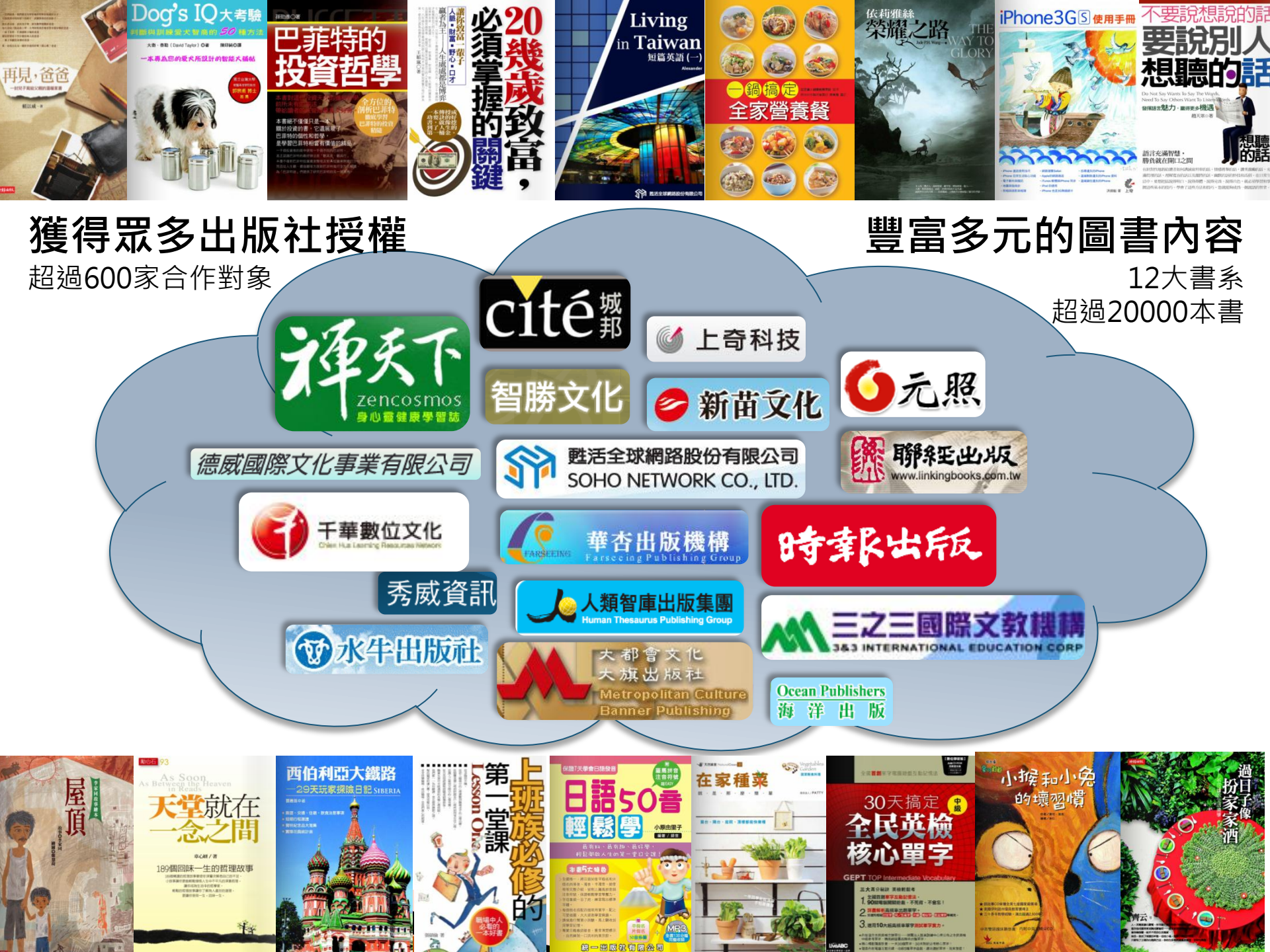

## HyRead電子書怎麼用?

Step 1: 找書: (HyRead 專屬平台)

Step 2: 借書:登入個人借閱證號及密碼

### Step 3:閱讀:

PC, iPad 及Android平板電腦中閱讀

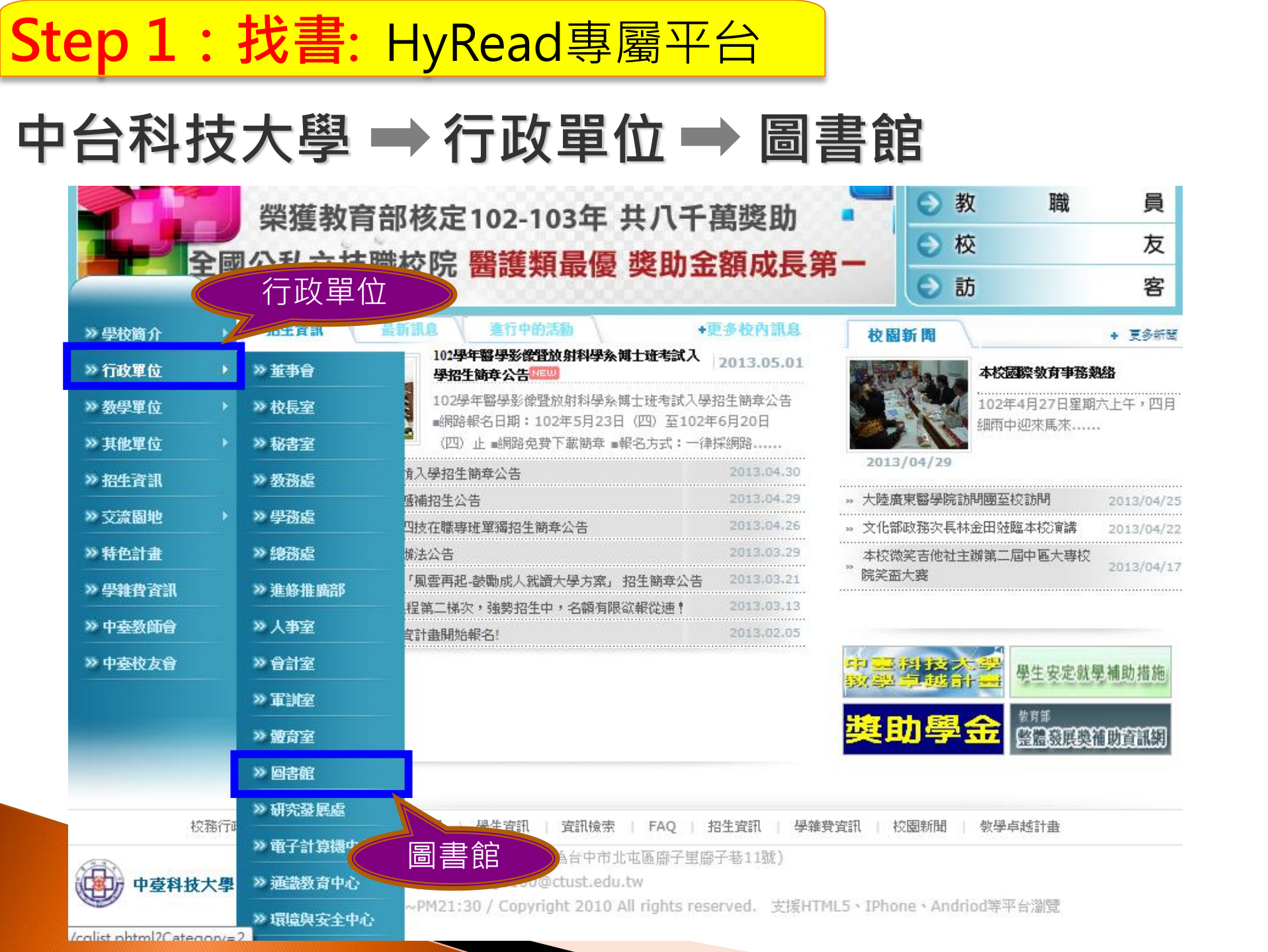

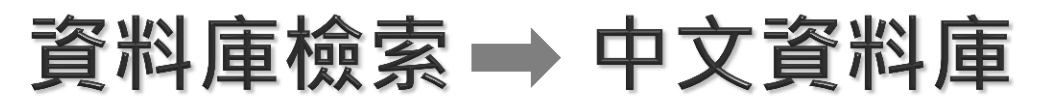

| ○ 分類済單                                                |                  |                                             |                                                   |                                                             | ● 英文網頁(English ###                    |
|-------------------------------------------------------|------------------|---------------------------------------------|---------------------------------------------------|-------------------------------------------------------------|---------------------------------------|
| ■ 本館簡介Intro                                           | 熱門電子書            | 准算 热門電子當准論                                  | 統門電子書准集                                           | 然門電子書推薦                                                     | 請選取語言 ▼                               |
| 資料庫檢索Databases                                        | 搭地銷<br>玩首百       | ○ 分類済單                                      |                                                   |                                                             |                                       |
| " 館藏查詢Library Catalor **                              |                  | "本館簡介Intro"                                 | •                                                 |                                                             |                                       |
| <sup>1 館際合作</sup> 資料庫檢索                               |                  | ₩ 資料庫檢索Databases                            |                                                   | 請選取語言 ▼                                                     |                                       |
| <ul> <li>■ 設位多媒體學習中心</li> </ul>                       | 新期               | " 館藏查詢Library "                             | •                                                 | 由「Google 翻譯」技                                               | 術提供                                   |
|                                                       | 獎徵?              | Catalog                                     |                                                   | ・資料庫最新消息                                                    |                                       |
|                                                       |                  | ■ 合成人份                                      | •                                                 | 1・使用資料庫前,                                                   | 請輸入帳號密碼登入,帳號為學號或職員證號(『                |
| ■ 本館活動                                                | 華華               |                                             |                                                   | 111 密碼預設為學                                                  | 峧EIP密碼(選課、收信的密碼,預設為身份證字號              |
| ₩ 校內學術活動                                              | BOOK             | "讀者服務 "                                     | •                                                 |                                                             |                                       |
| ■ 各項統計資料                                              | 躍蔘」              | 参加2・ ── <sup>■</sup> 數位多媒體學習中心 <sup>→</sup> | <ul> <li>2・本校宿舍之學</li> <li>11 些資料庫(資料)</li> </ul> | 生,如使用自行牽線之網路(不是學校提供的約<br>科庫介紹中面有 <sup>®</sup> 標示的)需先設定校外連線J |                                       |
| <ul> <li>● 館藏快速尋找 ※※</li> <li>&gt;&gt; 杏 詢</li> </ul> | 圖書<br>術引月<br>「書∛ | "網路資源                                       |                                                   | 2. 油钨明眄 •                                                   |                                       |
|                                                       |                  | ■ 木飾浜翻 "                                    | •                                                 | - 11111(1) 季藤林の短・                                           | 康娘芸资料 <b>店每注朗</b> 辩查下薪资料,铸造标处浦频       |
| ○ 站內搜尋                                                | 試用意              | 4466/030                                    |                                                   | 11111(2) 抗抗海纳;                                              |                                       |
| Google™ 自訂搜尋                                          |                  | ₩ 校內學術活動                                    |                                                   | 11111(4) 1007 10里線形                                         | 見件単復用や保証調売設化アル建設(具件単化アル               |
| 授尋                                                    | 中區               | ■ 各項統計資料                                    |                                                   | 資料庫分類目錄                                                     | ž                                     |
|                                                       |                  |                                             |                                                   |                                                             | 整合查詢                                  |
|                                                       |                  |                                             |                                                   | MUSE整合查詢系統                                                  | ÷                                     |
|                                                       |                  | 中于于家心                                       |                                                   | 在校外使用MUSE                                                   | 青先設「校外連線設定」)                          |
|                                                       |                  | 甲又 貞 科                                      | / 車                                               | MUSE操作說明書                                                   | \$》                                   |
|                                                       |                  |                                             |                                                   |                                                             |                                       |
|                                                       |                  |                                             |                                                   |                                                             | 以語言分類                                 |
|                                                       |                  |                                             |                                                   | 中文資料庫(Chines                                                | e Databases) 西文資料庫(English DataBases) |

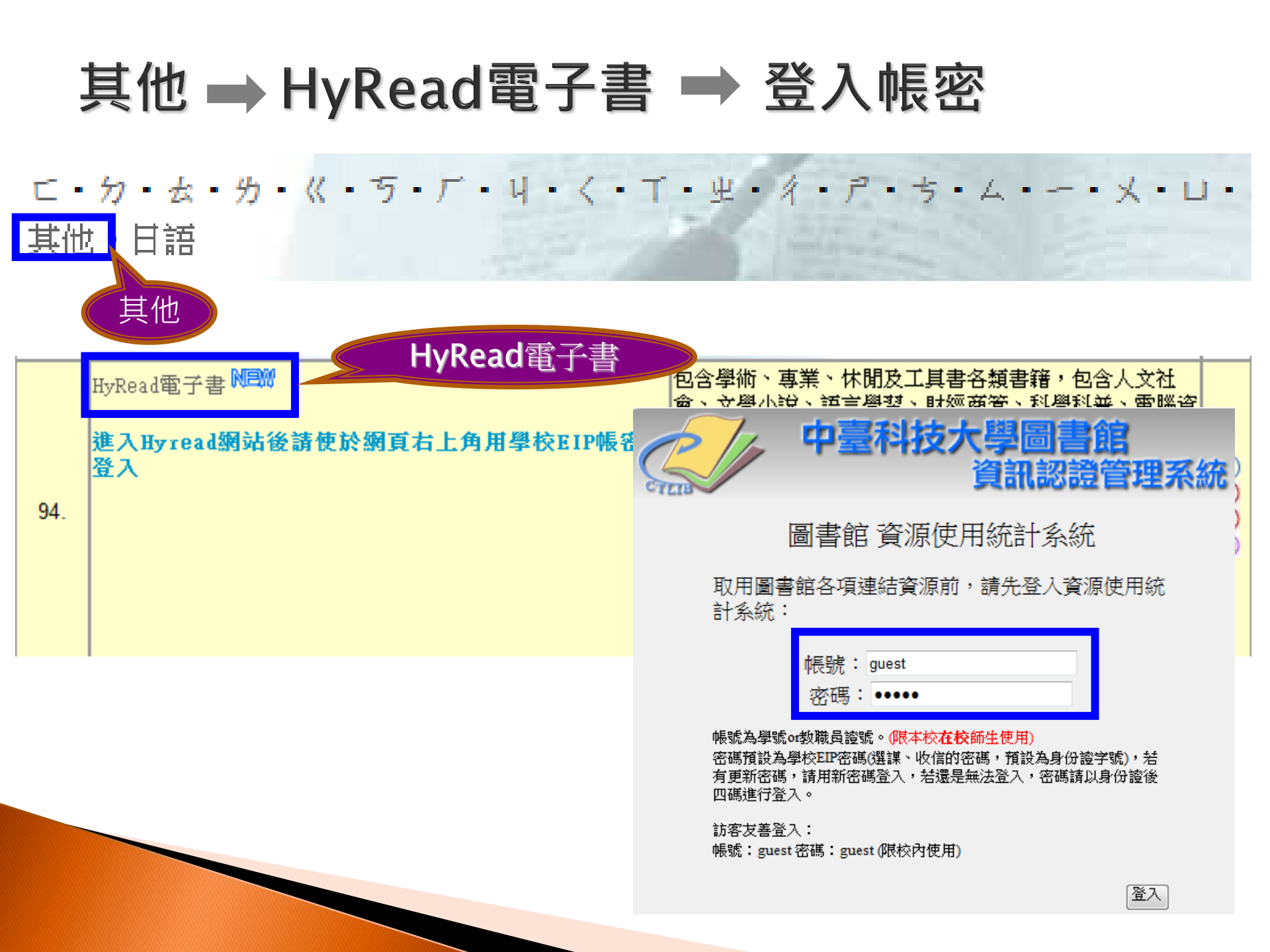

#### HyReadbook電子書 中台科技大學圖書館平台

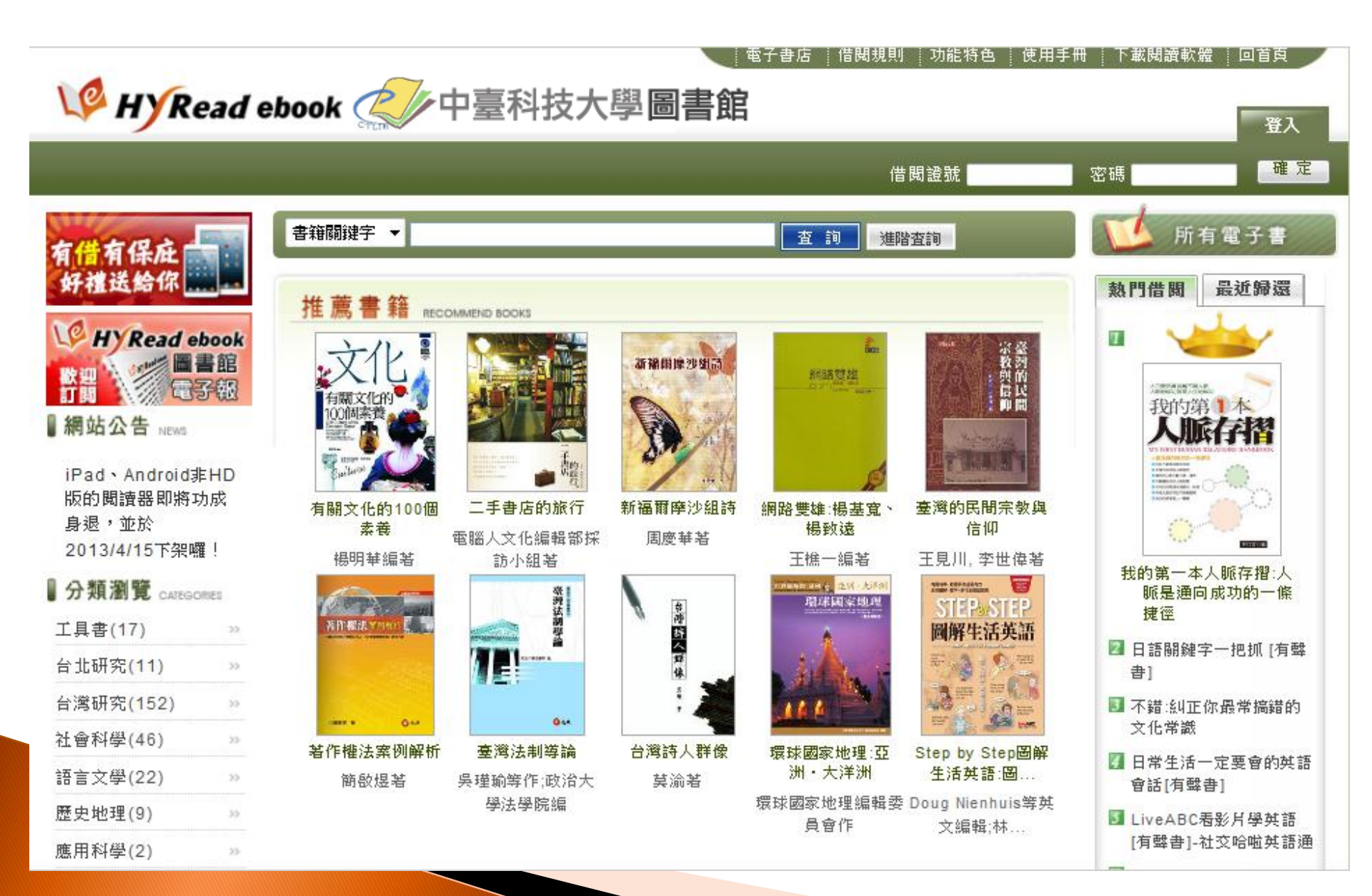

中台科技大學圖書館電子書平台》 HYRead

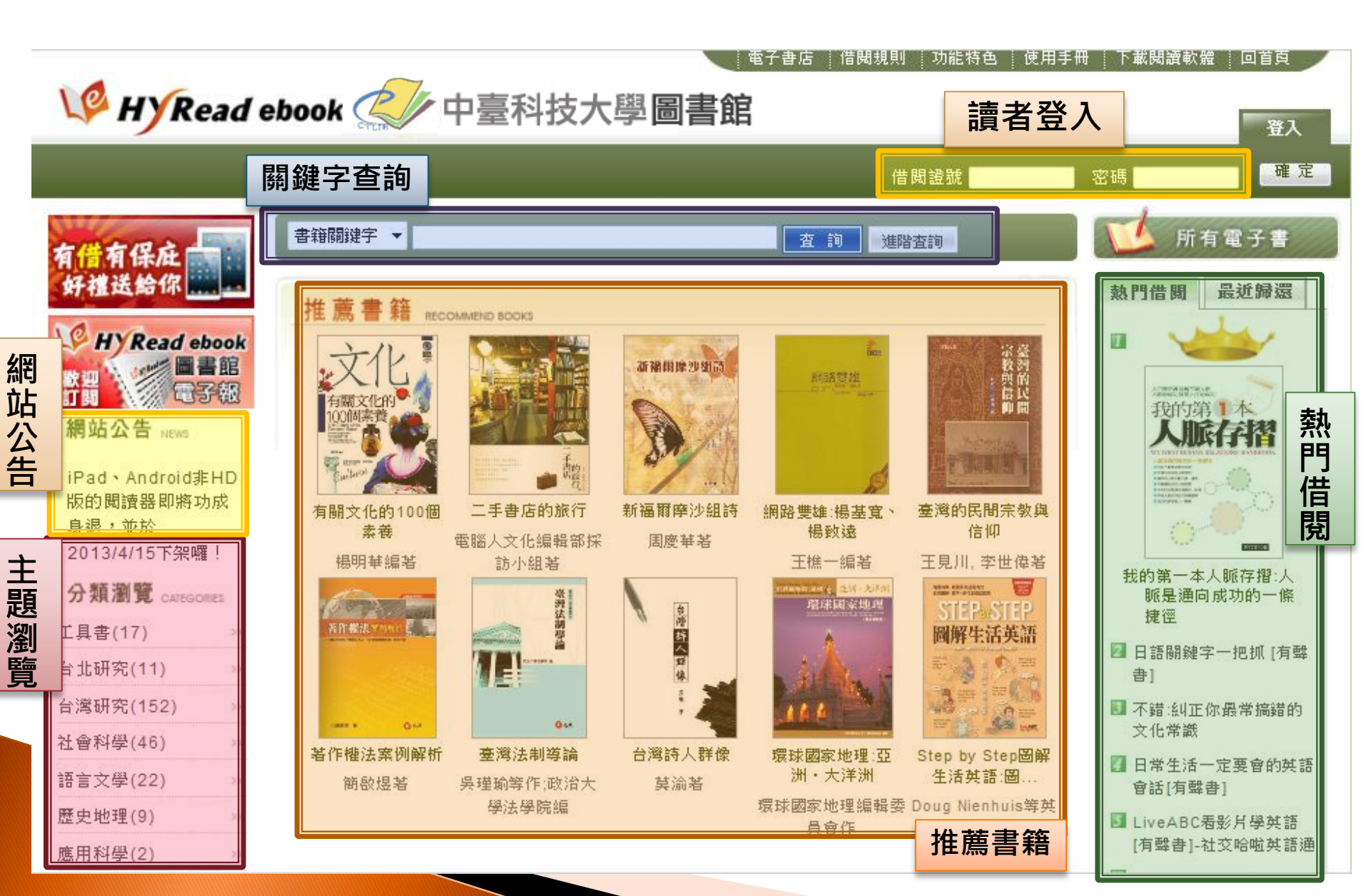

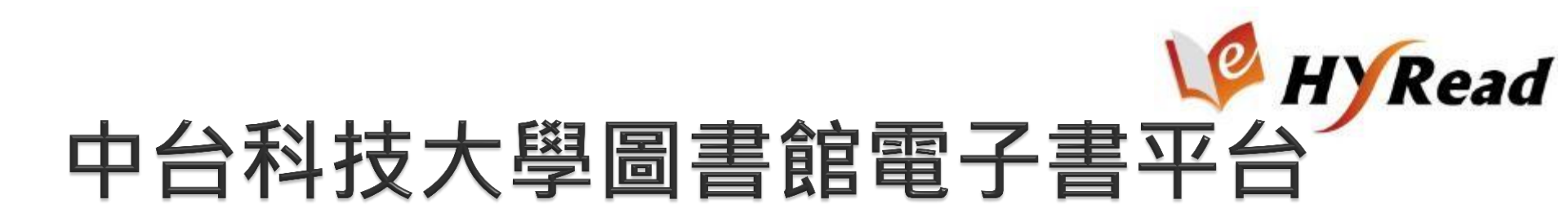

#### 書籍:借閱冊數3冊,借閱天數7天。

#### 借閱規則

| 採購單位   | 種類 | 借聞冊數 | 已借冊數 | 借閲夭數 | 續借時間  | 續借夭數 | 續借次數       | 預約冊數 |
|--------|----|------|------|------|-------|------|------------|------|
| 中臺科技大學 | 書籍 | 3冊   |      | 7天   | 到期前3天 | 1天   | <b>1</b> 次 | 10冊  |
|        | 雜誌 |      |      |      |       |      |            |      |

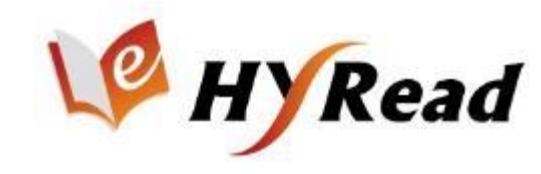

### 支援多種載具與閱讀方式

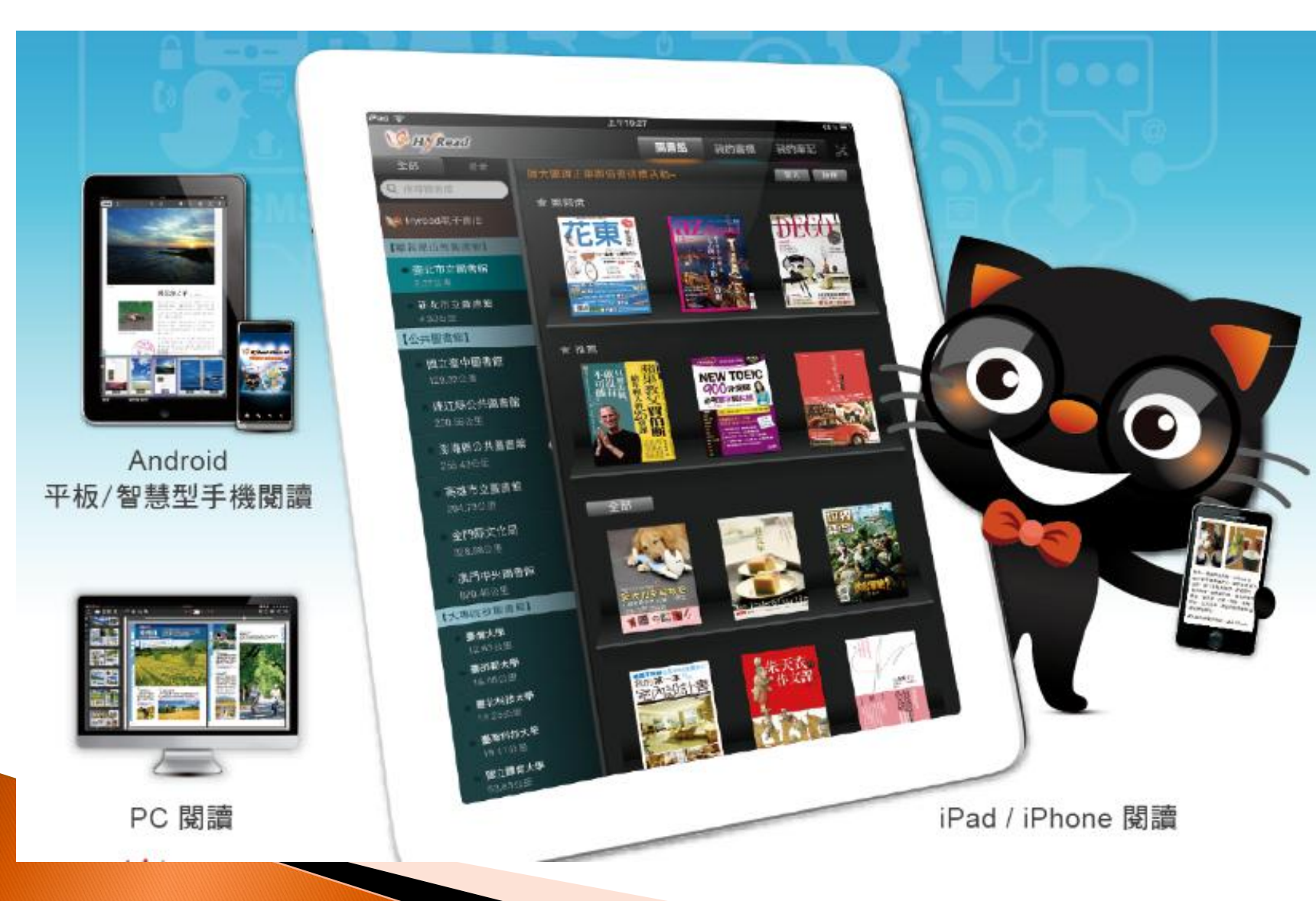

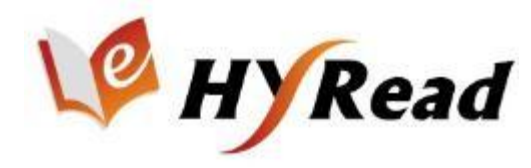

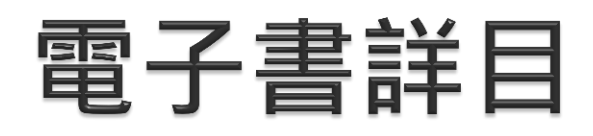

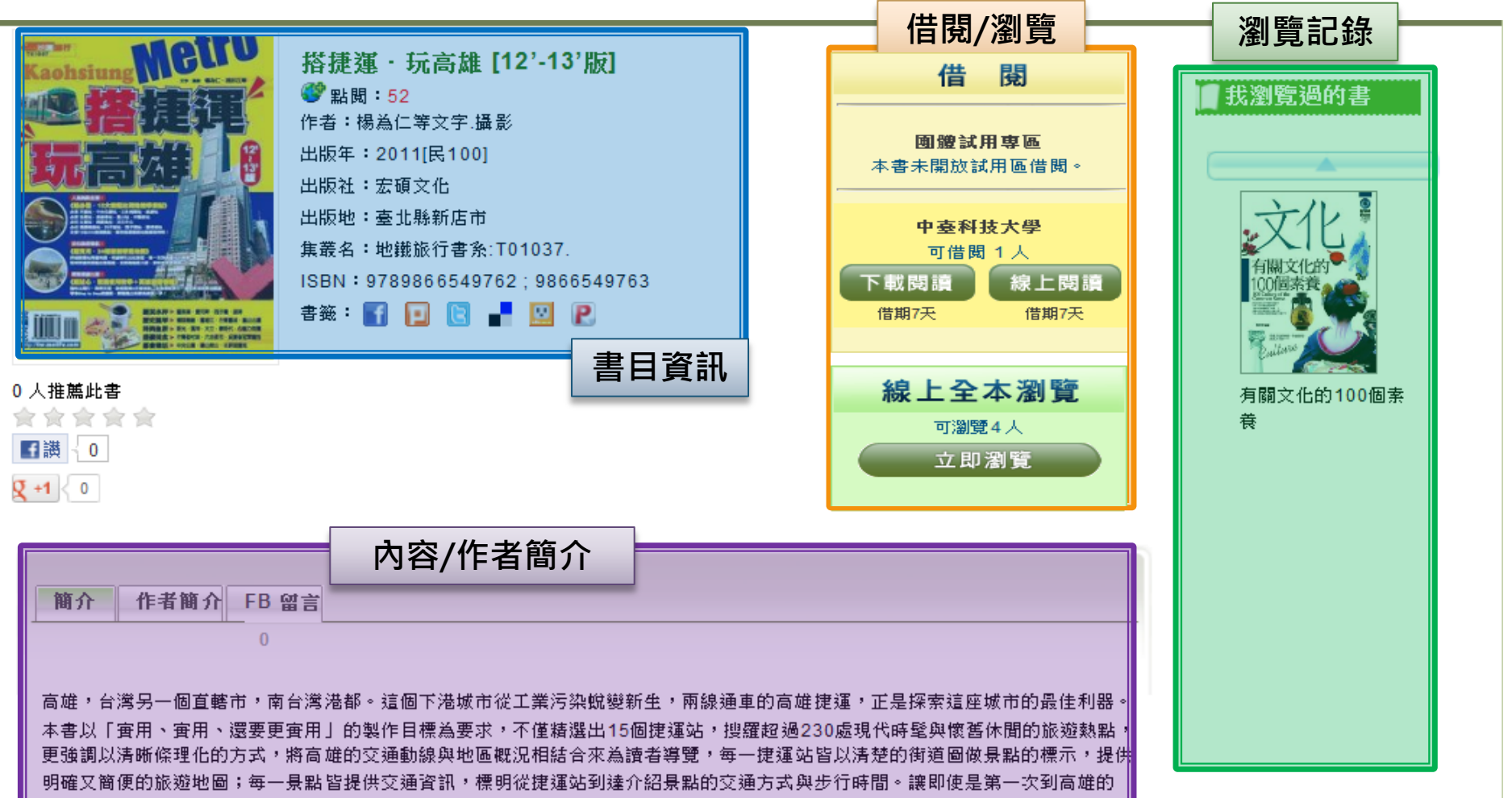

人,也能以最簡明易懂的交通方式一搭捷運,玩遍高雄大街小巷。

本書特色:

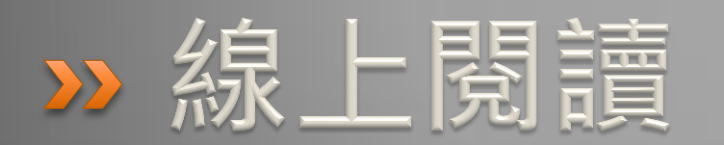

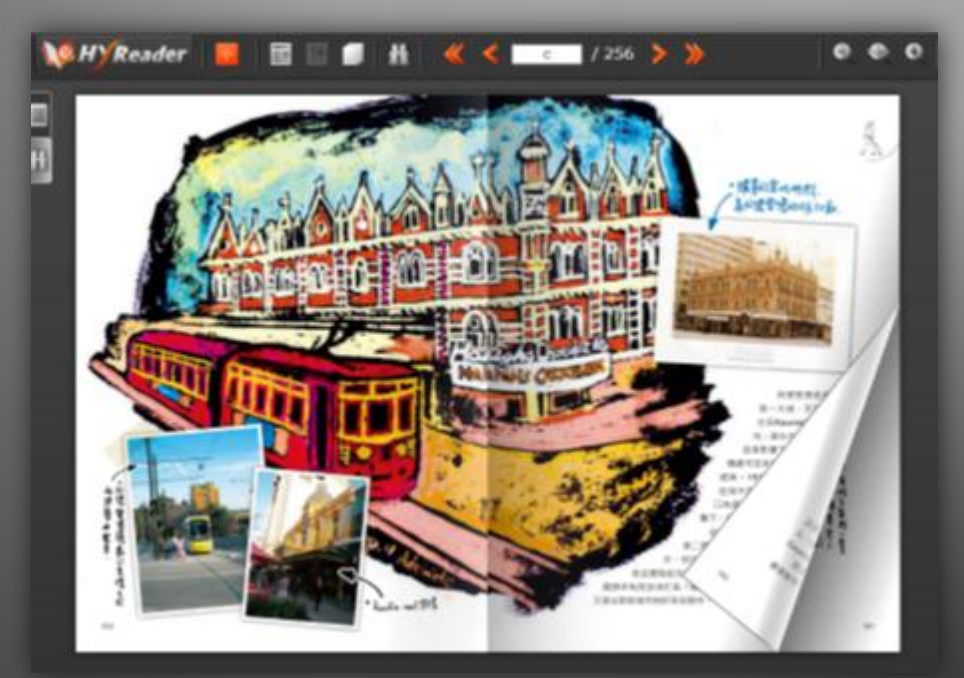

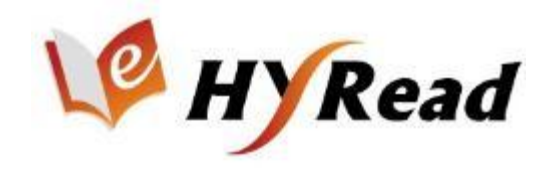

### 線上全本瀏覽(IP範圍內)

選擇欲閱讀的書,點選

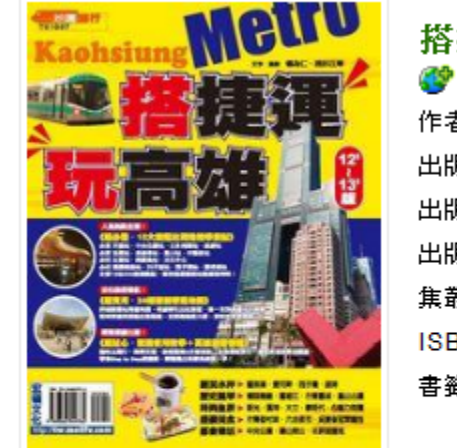

| 搭捷運・玩高雄 [12'-13'版]              |
|---------------------------------|
| 點閱:52                           |
| 作者:楊為仁等文字.攝影                    |
| 出版年:2011[民100]                  |
| 出版社:宏碩文化                        |
| 出版地:臺北縣新店市                      |
| 集叢名 <b>:</b> 地鐵旅行書系∶T01037.     |
| ISBN: 9789866549762; 9866549763 |
| 書籤: 🛐 📃 🖻 🚽 🛄 😢                 |

立即瀏覽

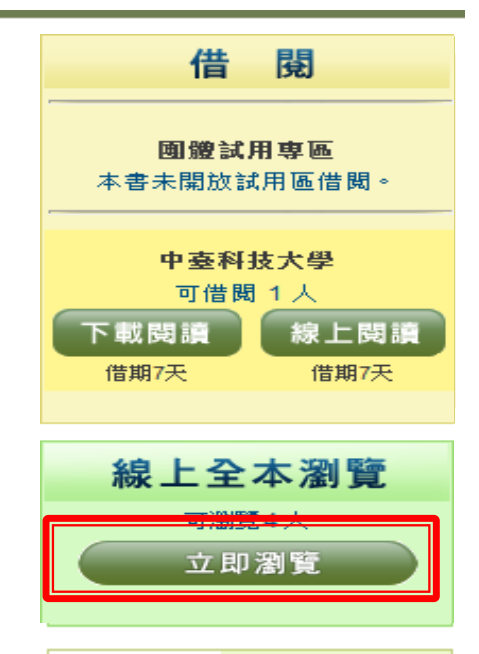

格式

排版格式

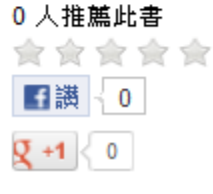

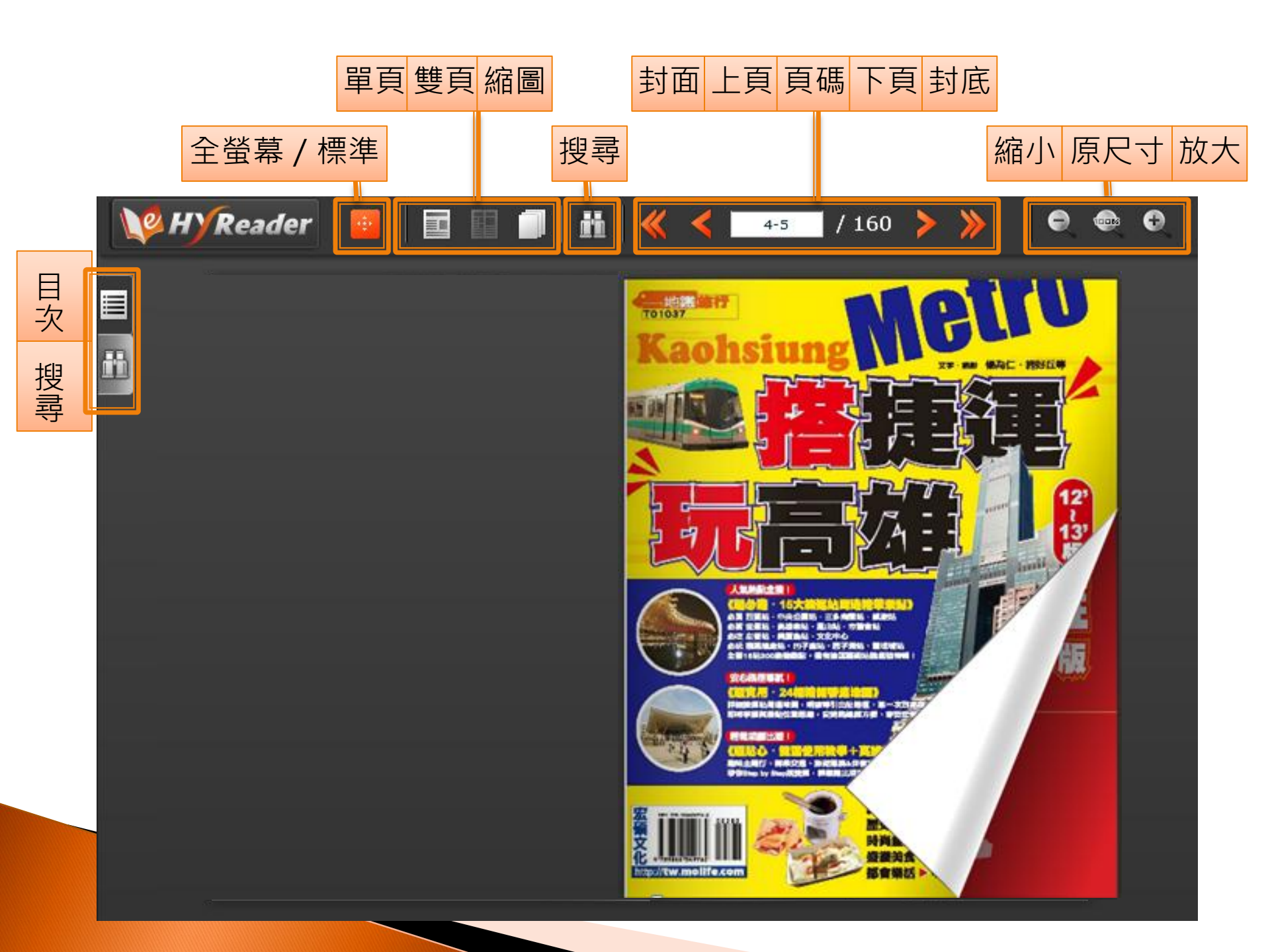

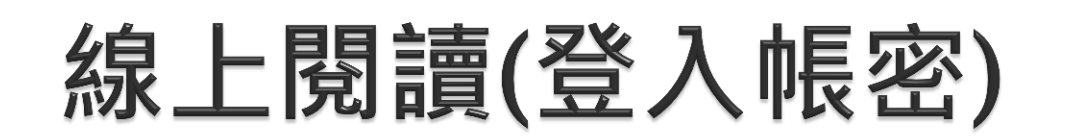

選擇欲借閱的書,點選
 借閱期間依各館借閱政策而定

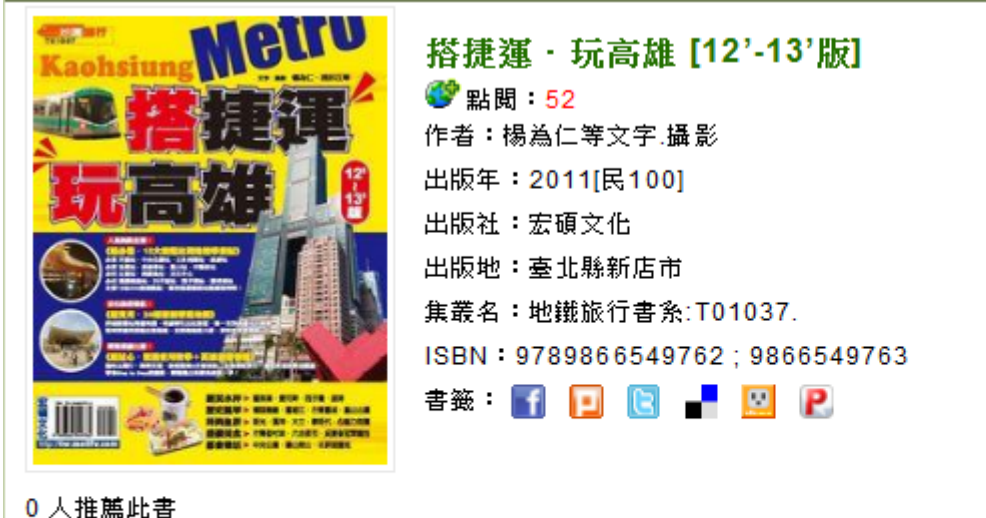

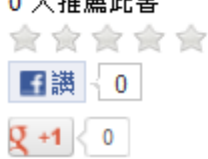

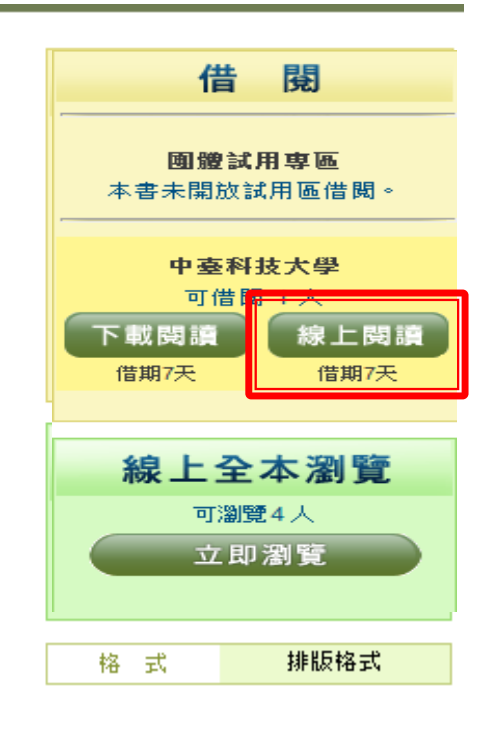

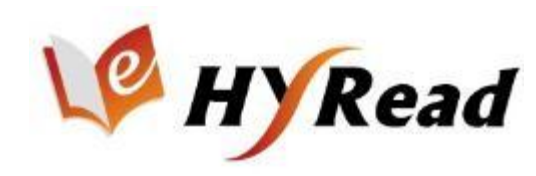

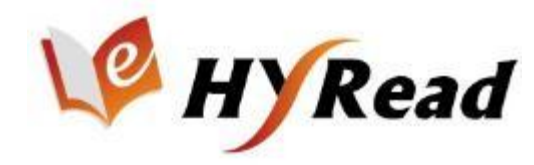

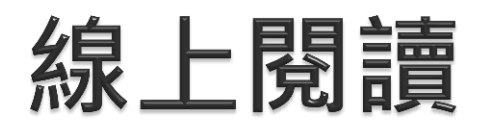

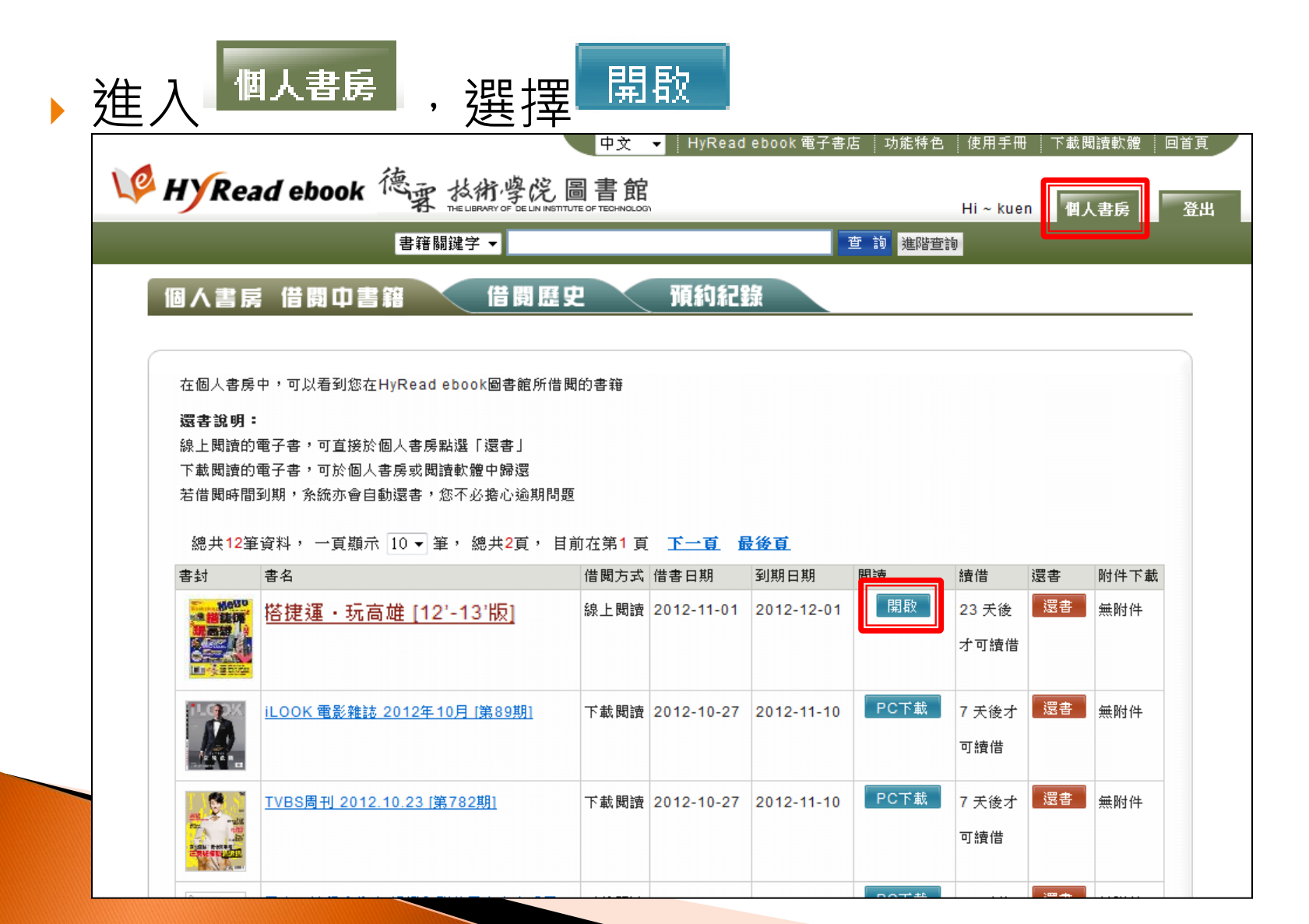

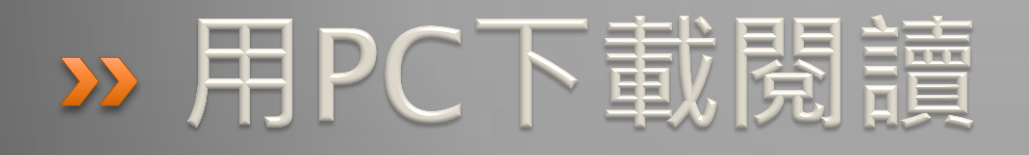

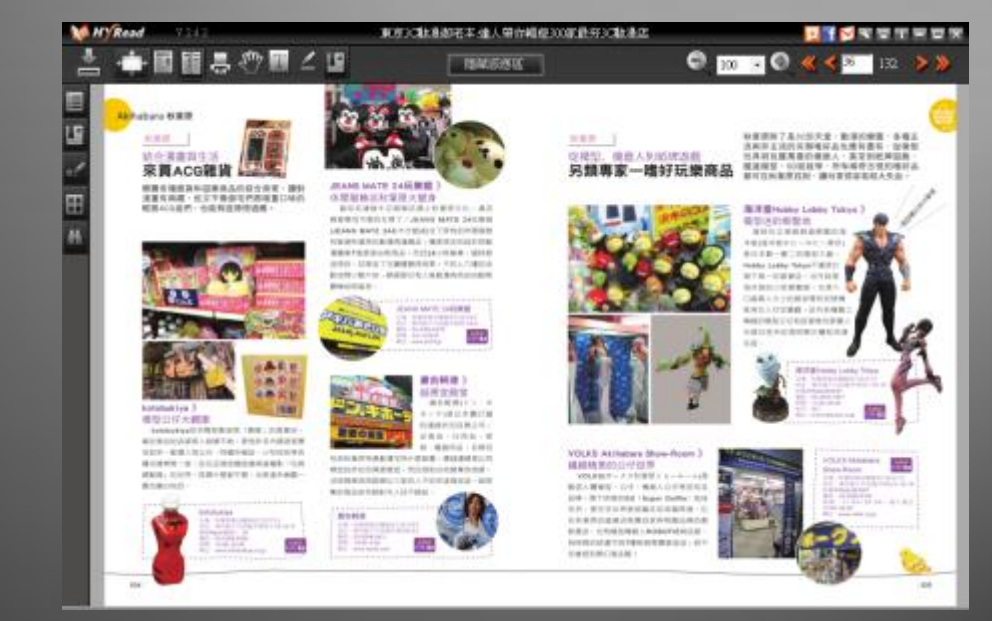

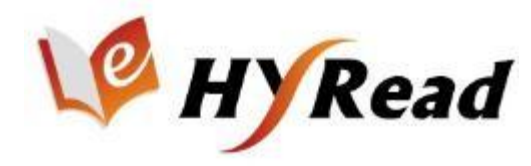

#### 下載閱讀 - PC

#### >選擇欲借閱的書・點選 下載閱讀

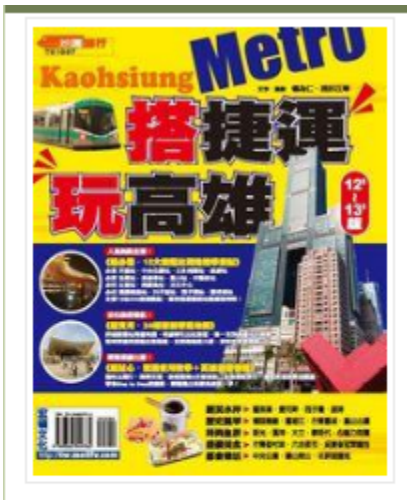

0人推薦此書

■讃 く 0

Q +1 < 0

食食食食食

| 搭捷運・玩高雄 [12'-13'版]<br>💞 點閱 : 52 |  |  |  |  |  |  |
|---------------------------------|--|--|--|--|--|--|
| 作者:楊為仁等文字.攝影                    |  |  |  |  |  |  |
| 出版年:2011[民100]                  |  |  |  |  |  |  |
| 出版社:宏碩文化                        |  |  |  |  |  |  |
| 出版地:臺北縣新店市                      |  |  |  |  |  |  |
| 集叢名:地鐵旅行書系:T01037.              |  |  |  |  |  |  |
| ISBN: 9789866549762; 9866549763 |  |  |  |  |  |  |
| 書籤: 🛐 💽 💽 🚽 💟 🖻                 |  |  |  |  |  |  |

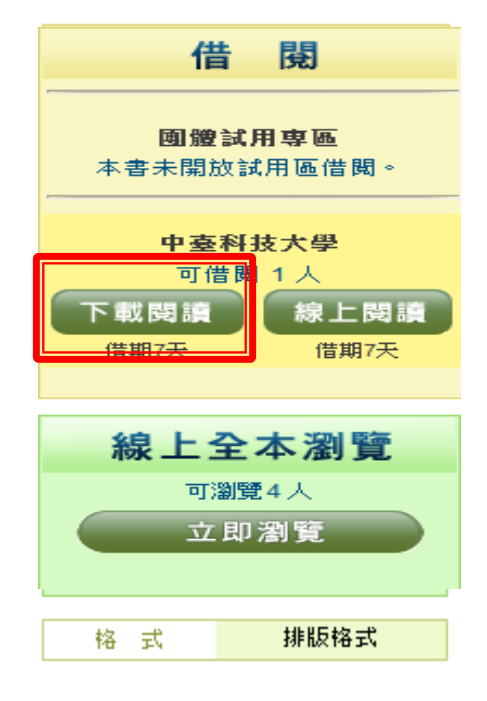

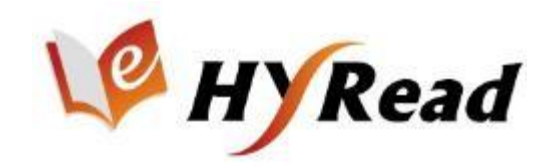

### 下載、安裝PC閱讀軟體

#### 於網頁右上方,點選 下載閱讀軟體

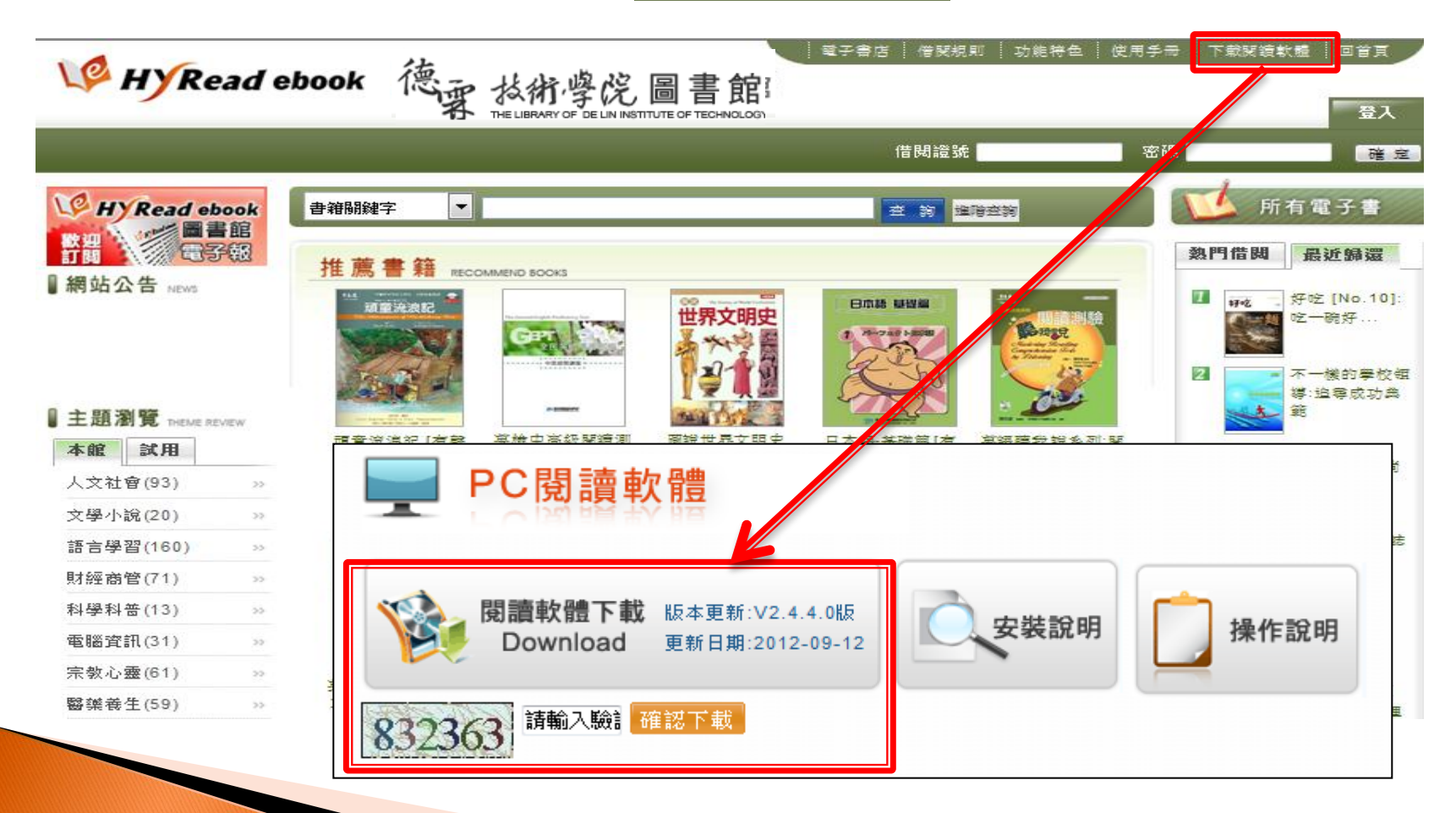

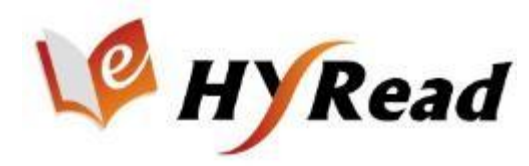

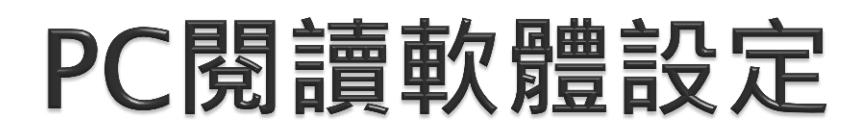

#### 開啟 HyRead Library

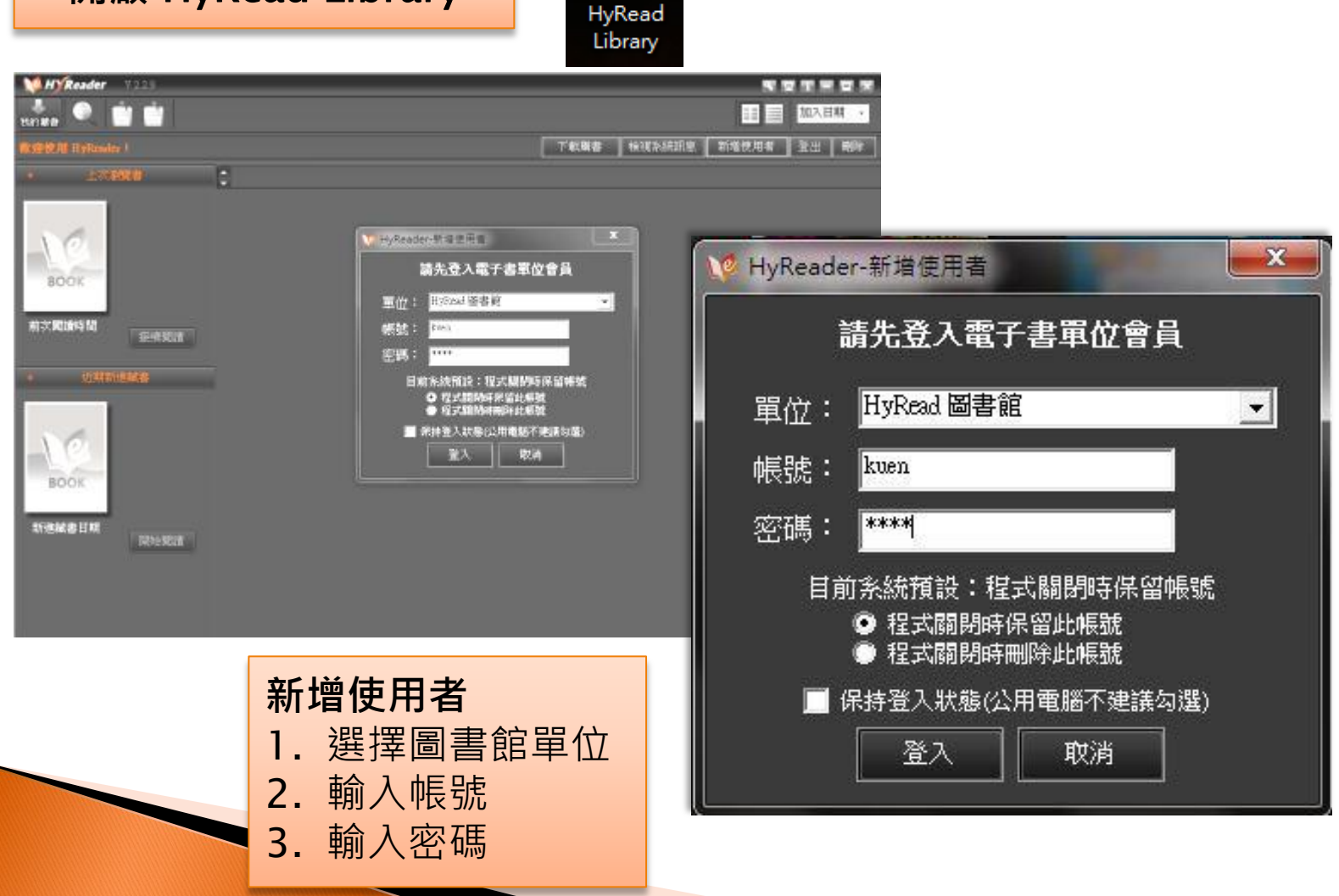

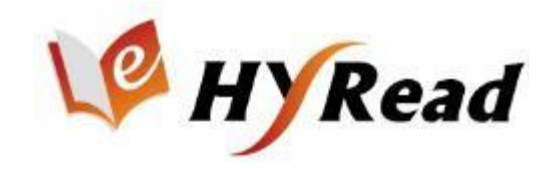

### 下載書籍、開始閱讀

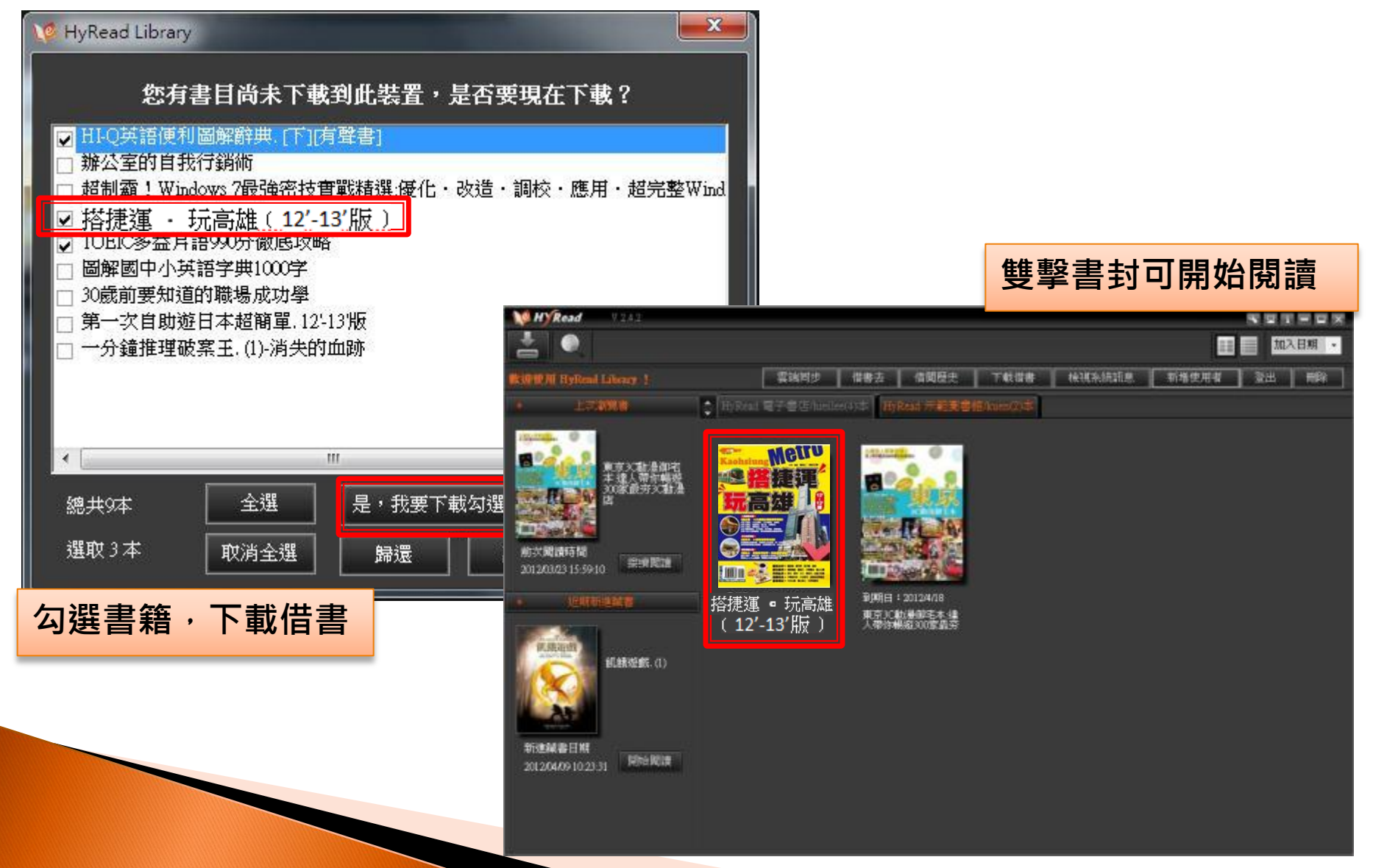

### PC閱讀軟體功能

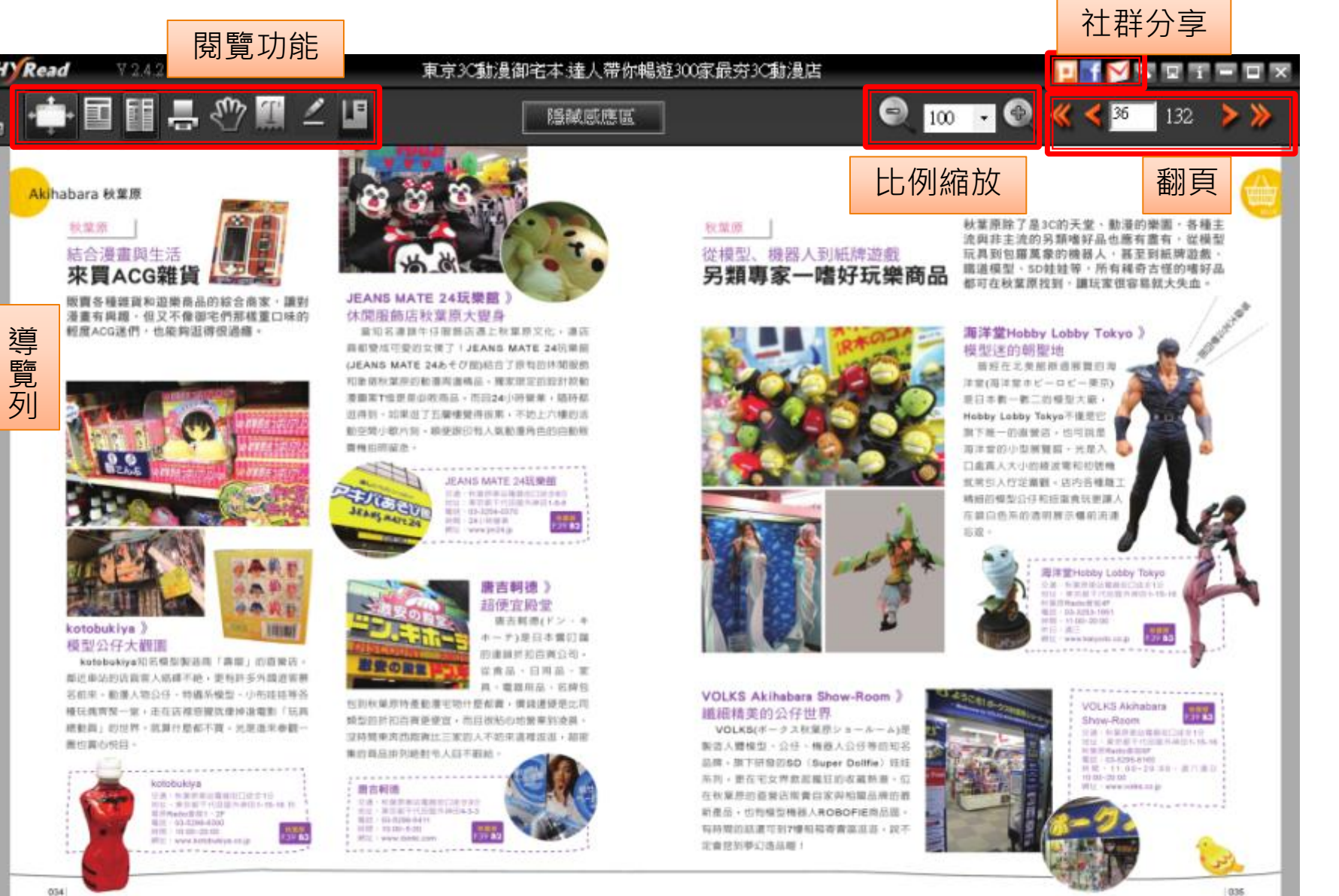

Ŧ

導覽列

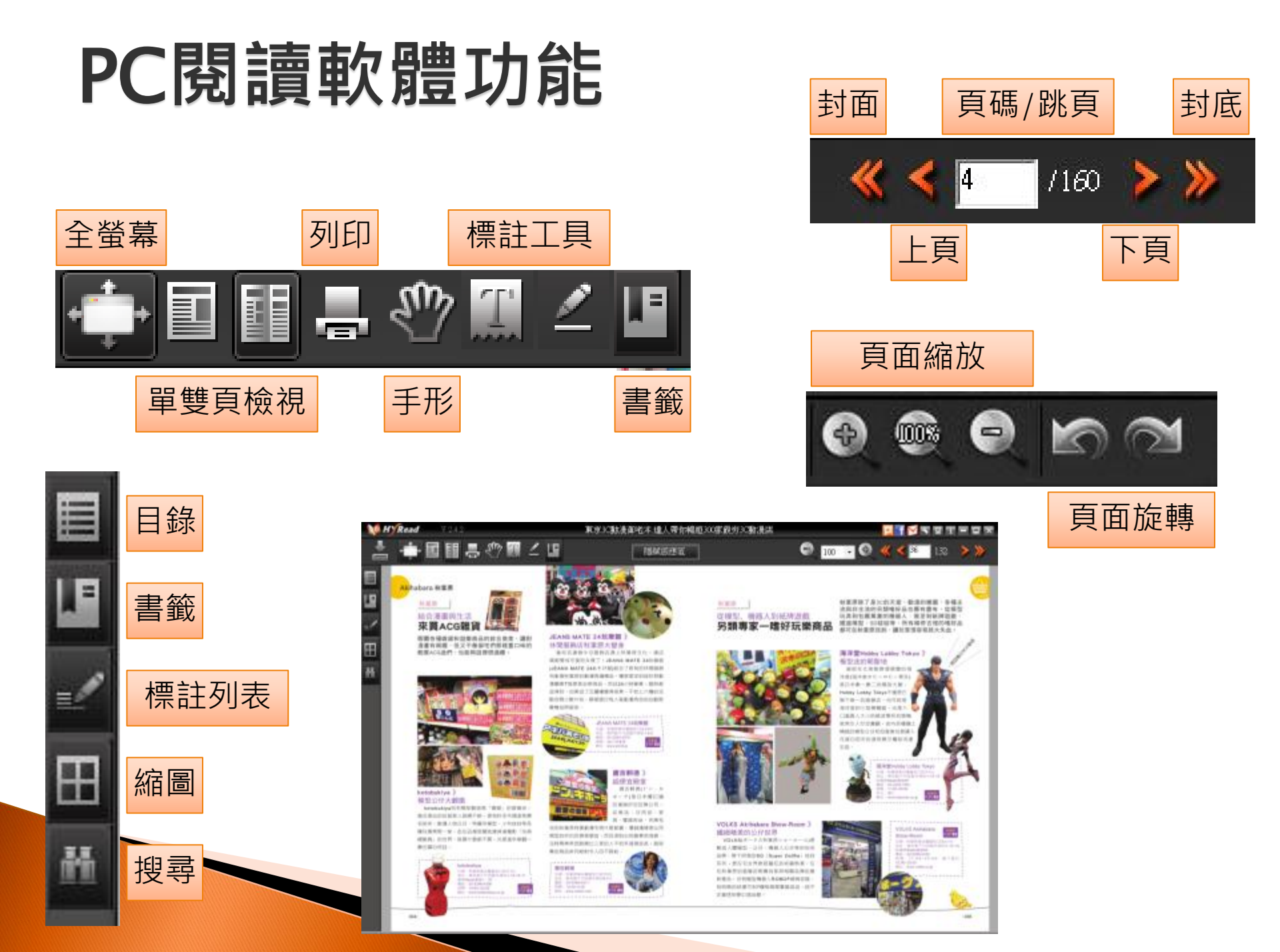

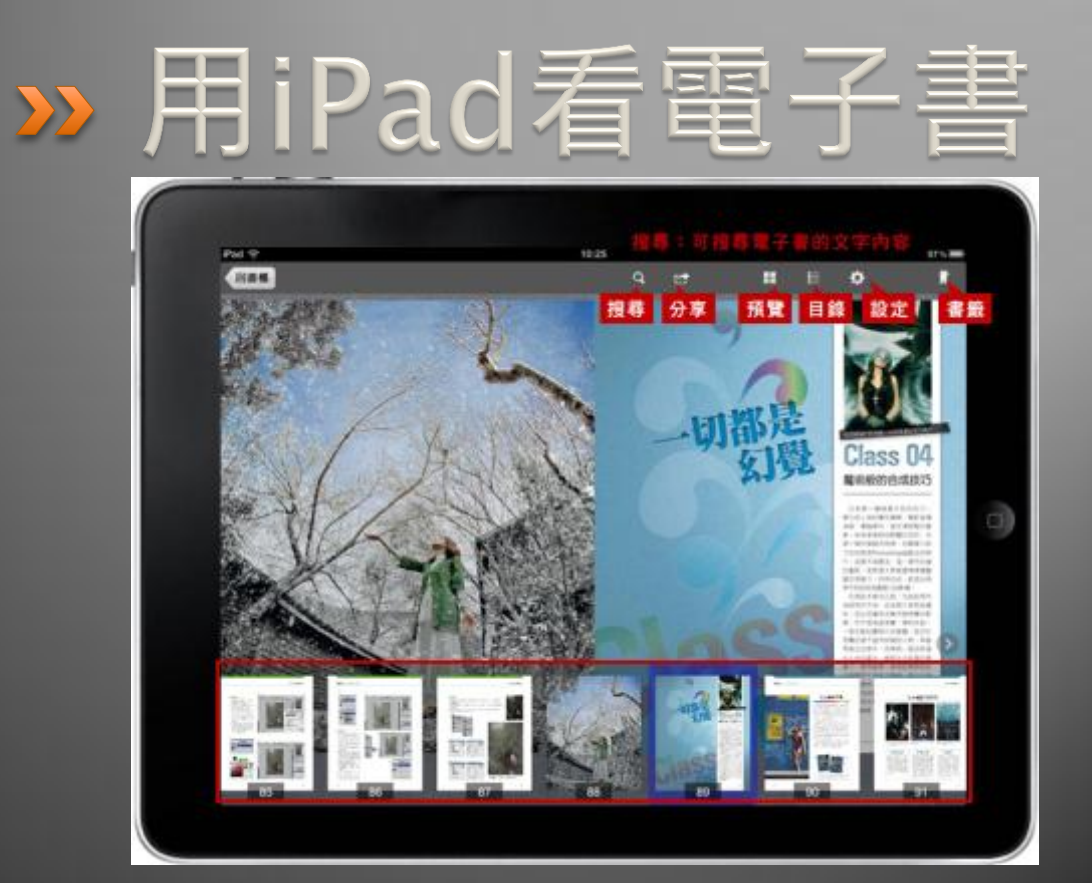

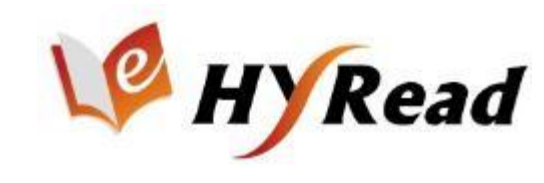

# 安裝HyRead Library HD

於App Store中搜尋 HyRead Library HD
 即可免費下載安裝 (Android載具可於Google Play商店中下載)

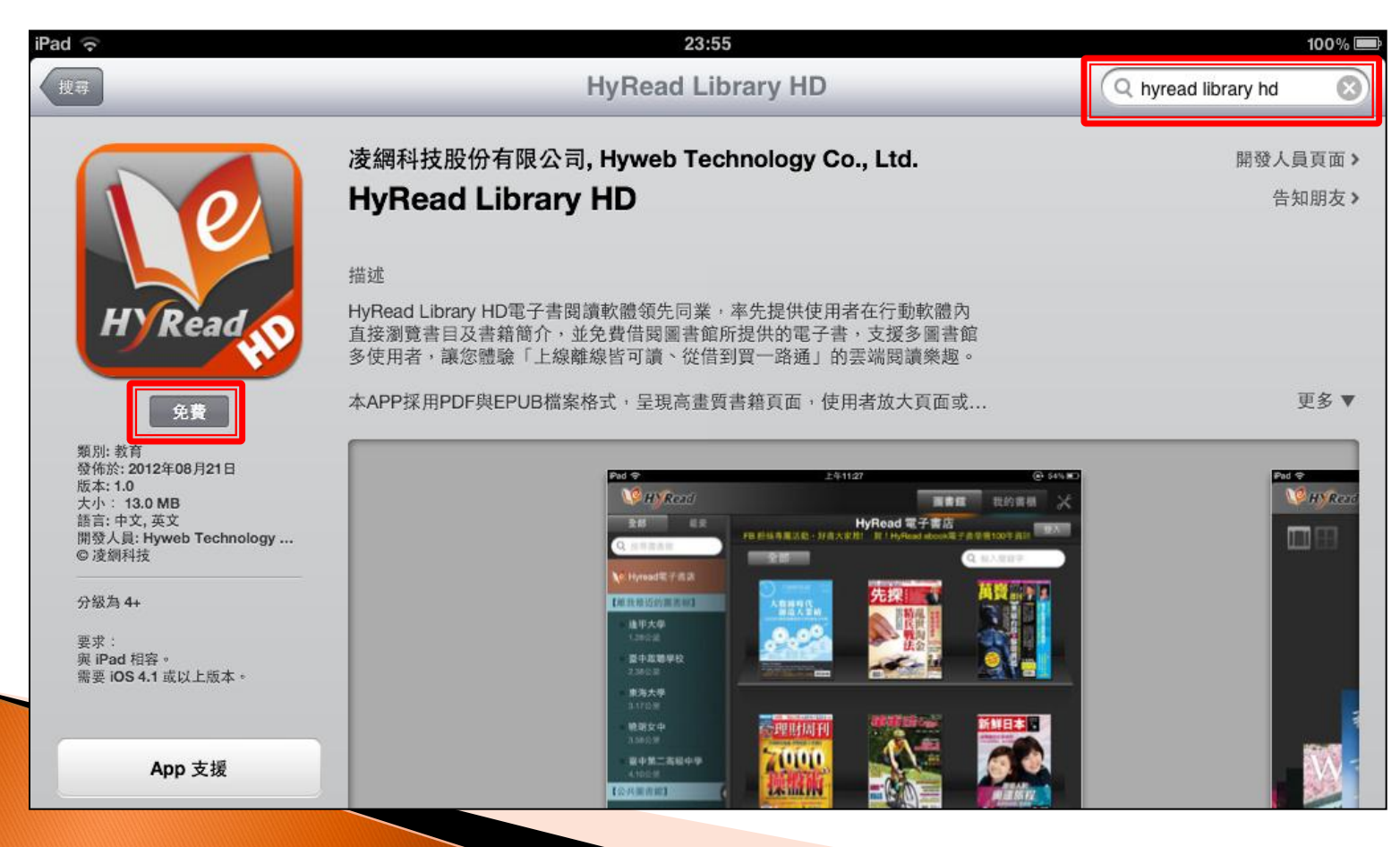

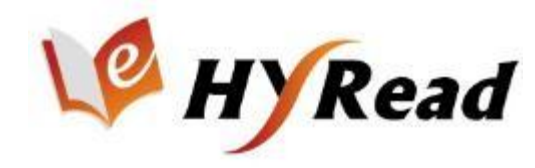

#### 圖書館列表

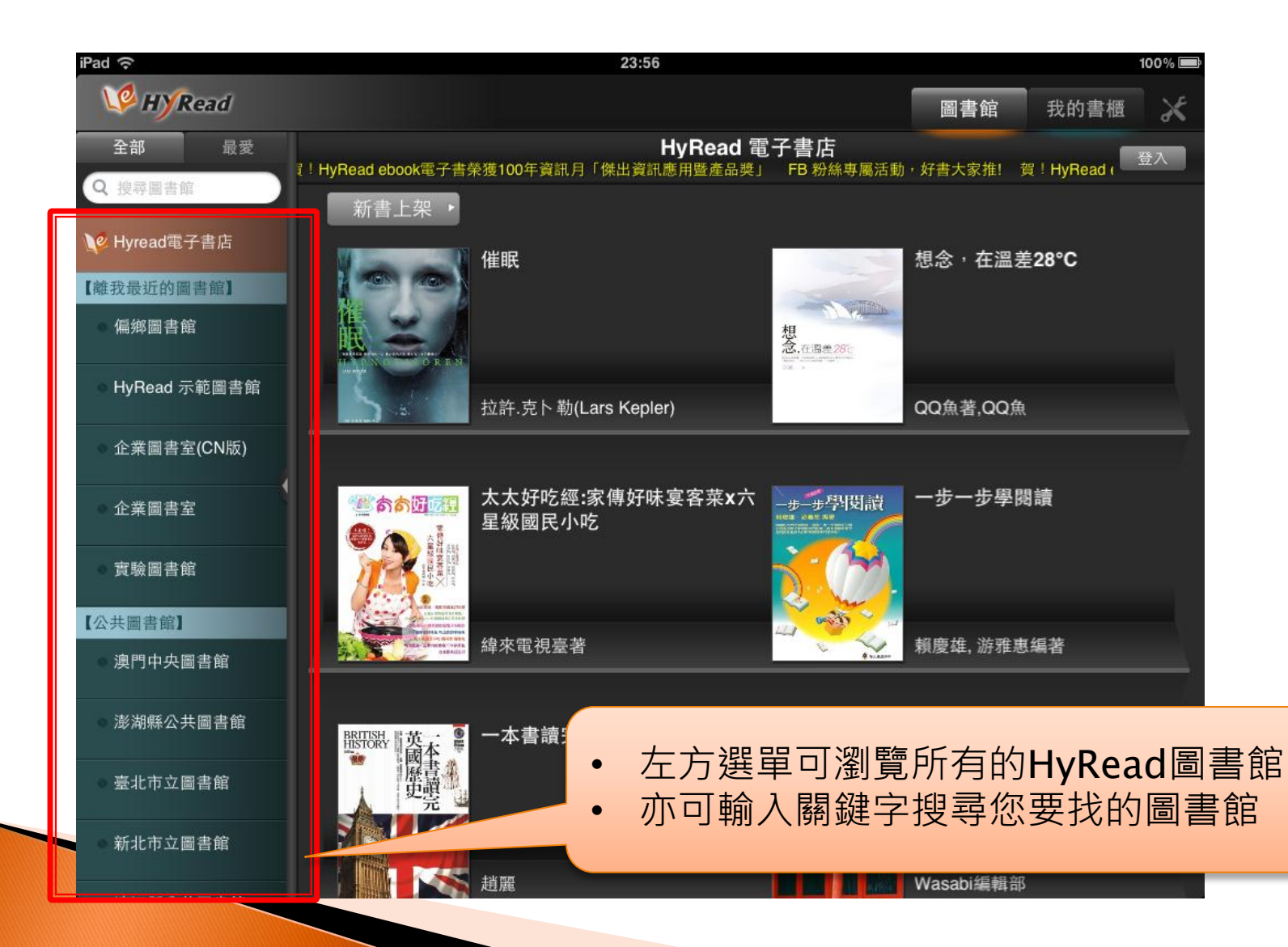

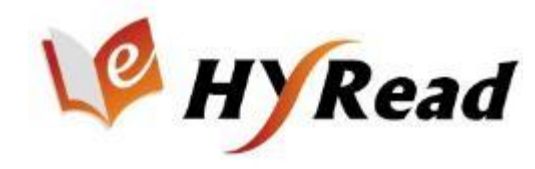

### 電子書分類

| iPad 중                      |                                                                                                    | 23:57                                  |                                       | 100% 📼           |
|-----------------------------|----------------------------------------------------------------------------------------------------|----------------------------------------|---------------------------------------|------------------|
| W HYRead                    |                                                                                                    | 推薦書籍 (20)                              | 圖書館 我的書櫃                              | *                |
| 全部 最愛                       | 海」 一智 HyRead ebook                                                                                                    | 熱門借閱 (60)                              | 賀 <sup>!</sup> HyRead ebook電子書榮獲100年資 | 登入               |
| 2 投帯園舎照                     | 推薦書籍・                                                                                                    | 最近歸還 <b>(20)</b>                       |                                       |                  |
| W Hyread 电于音店               |                                                                                                    | 全部 (707)                               | 新鮮日本-不丹幸福密碼(                          | 中日文              |
| 【離戎最近的圖書館】                  | Chastening Cleve Tests<br>by Listening                                                                                                    | 人文社會 <b>(25)</b>                       | NU) 2012/0/19 [有聲音]                   |                  |
| 實驗圖書館                       |                                                                                                    | 文學小說 (11)                              | 6                                     |                  |
| 【公共圖書館】                     | All as success a                                                                                                    | 語言學習 (158)                             | 朝日新聞社編輯部編著                            |                  |
| 澳門中央圖書館                     |                                                                                                    | 財經商管 <b>(42)</b>                       |                                       |                  |
| 澎湖縣公共圖書館                    | and all the subset of the subset of the sub  | 科學科普 (19)                              | 7.5.● 行遍天下 [第234期]                    |                  |
| ● 臺北市立圖書館                   | the standard and the standard and the st | 玩任巷                                    |                                       |                  |
| 新北市立圖書館                     |                                                                                                    | 票亮家居编                                  | 行過天下月刊編輯群製作,                          |                  |
| 連江縣公共圖書館                    |                                                                                                    |                                        |                                       |                  |
| <ul> <li>高雄市立圖書館</li> </ul> |                                                                                                    | • 首先會列出「推薦                             | 書籍」共20本的                              | 電子書<br>► 時の雨 乙 ⇒ |
| 金門縣文化局                      |                                                                                                    | • リ                                    | 經續瀏見合內谷土                              | _                |
| 國立臺中圖書館                     | 本語<br>中部<br>中部<br>中部<br>中部<br>中部<br>中部<br>中部<br>中                                                                                                    | 農儂雜誌社媽媽寶寶編輯部編輯 - <mark>- 1019 田</mark> | Stuff科技時尚誌編輯部編輯                       |                  |

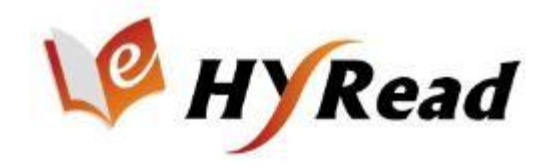

#### 搜尋電子書

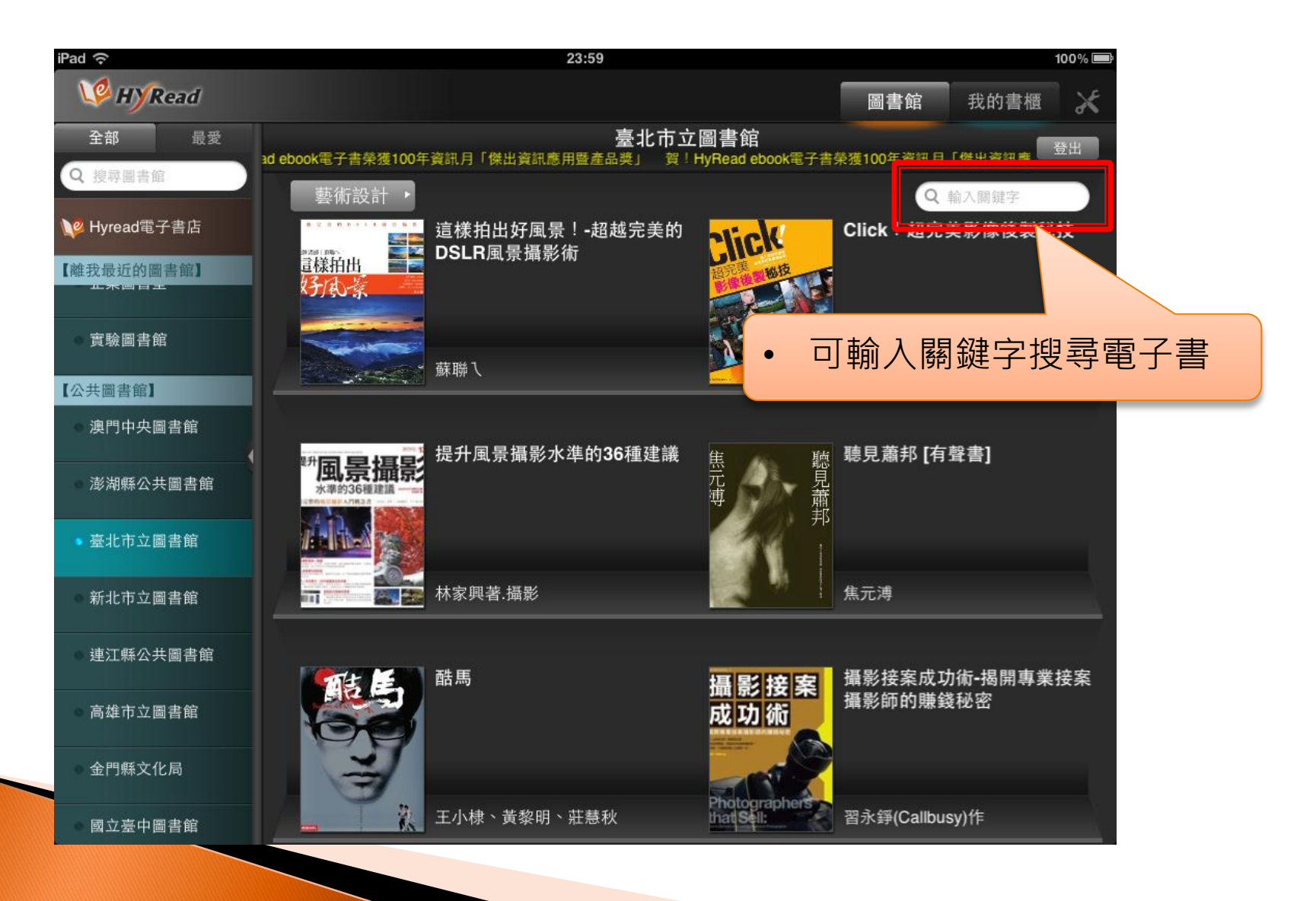

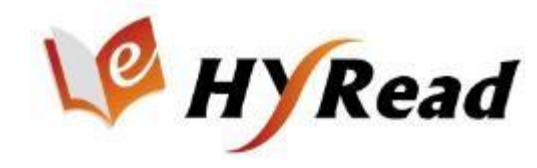

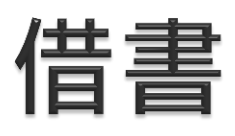

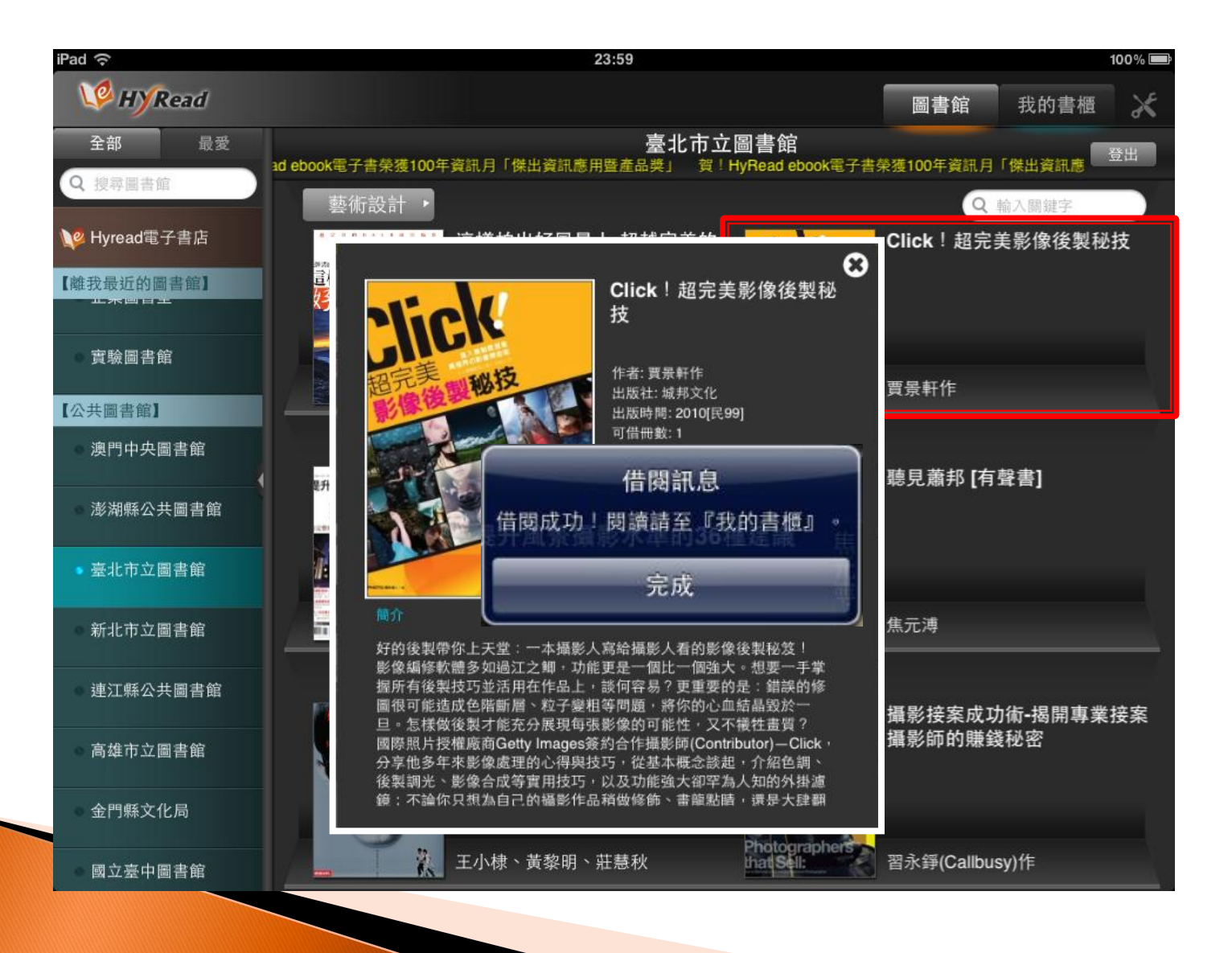

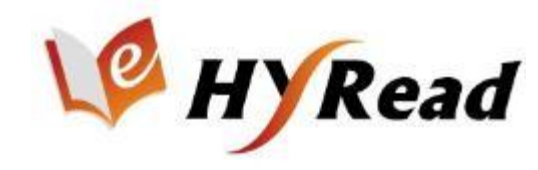

### 到「我的書櫃」看書

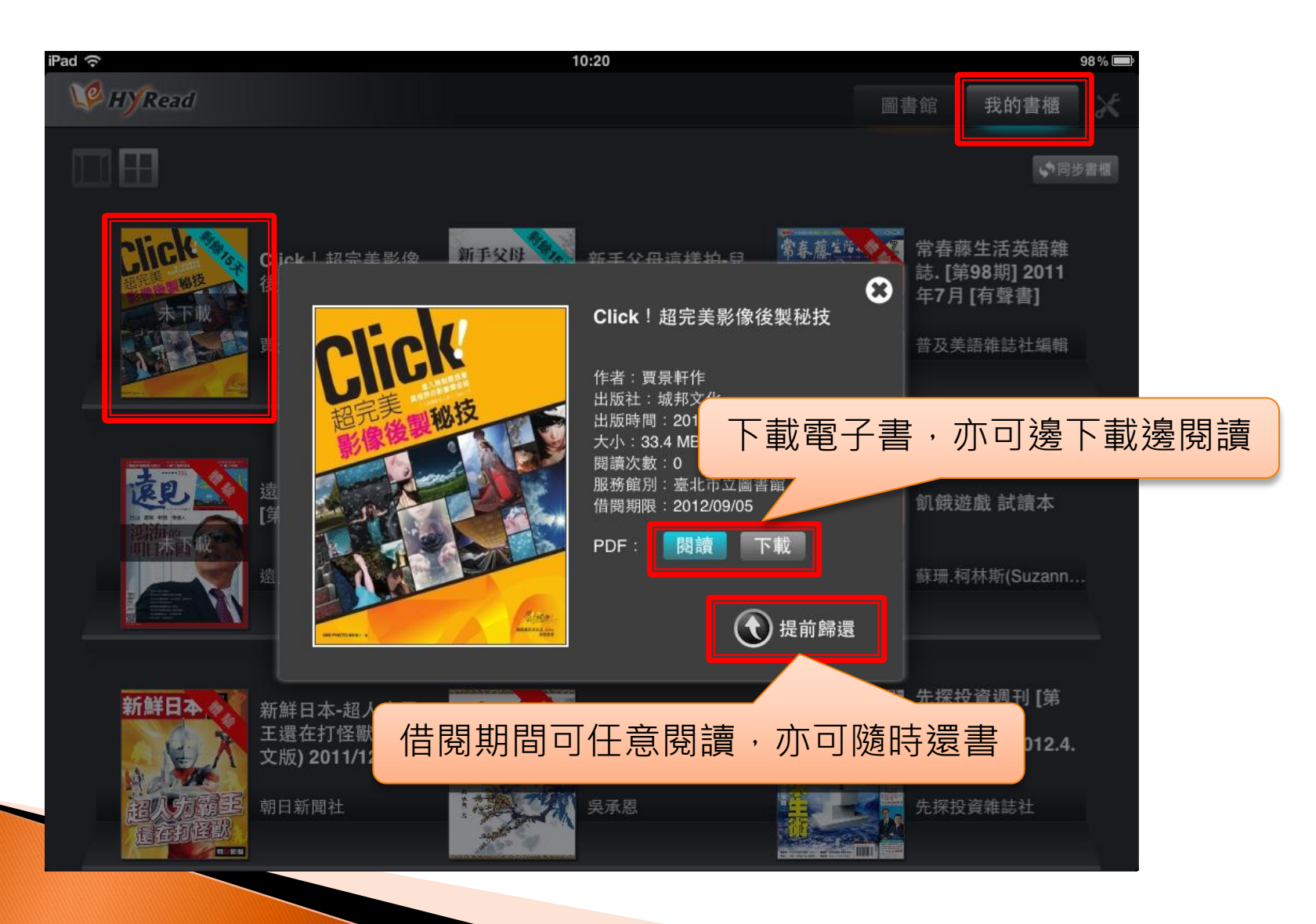

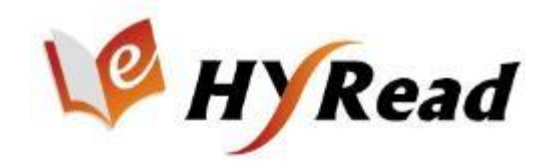

### 閱讀電子書-直式單頁

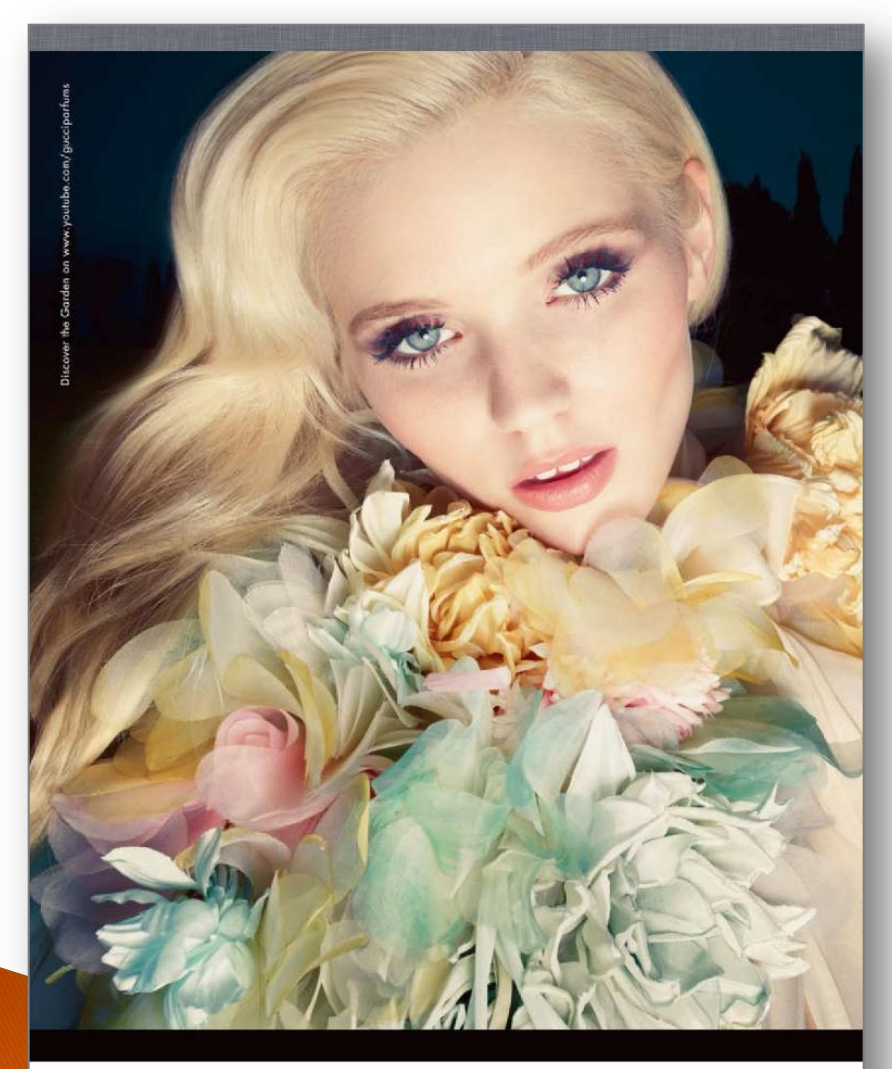

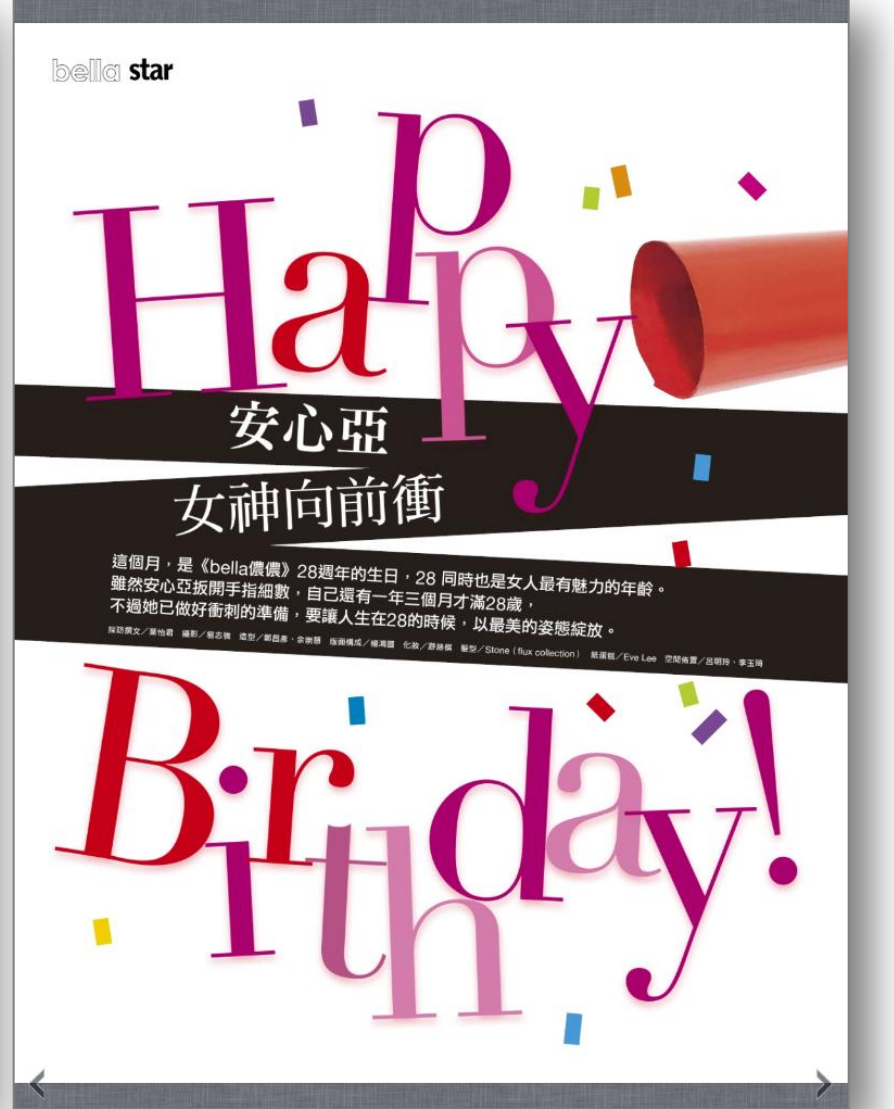

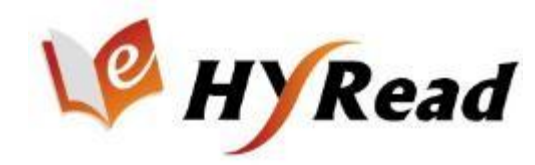

#### 閱讀電子書-橫式雙頁

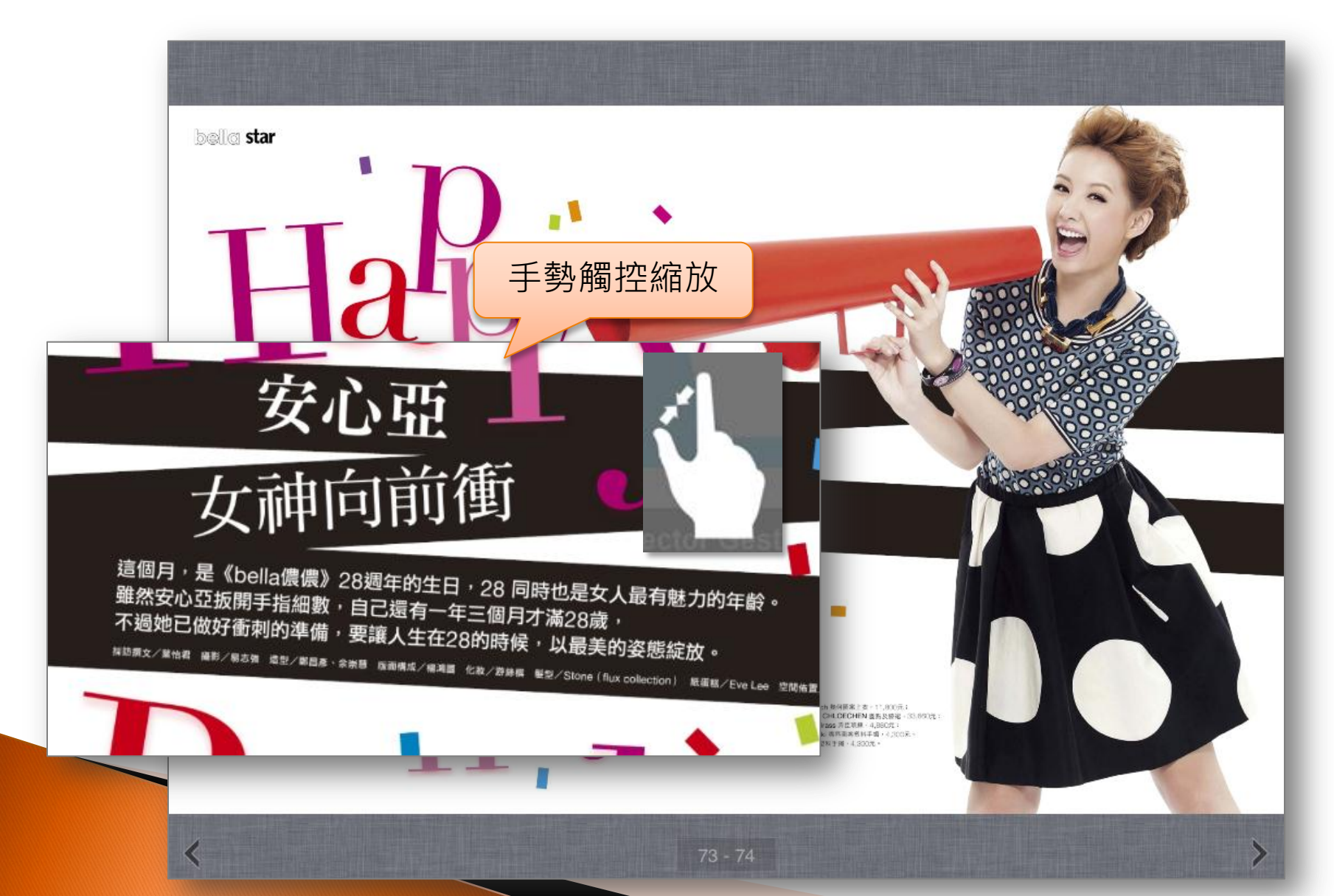

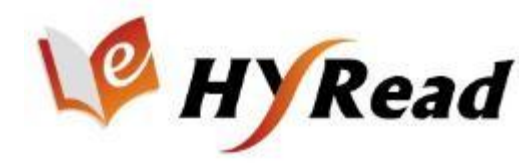

#### 小圖與縮圖瀏覽

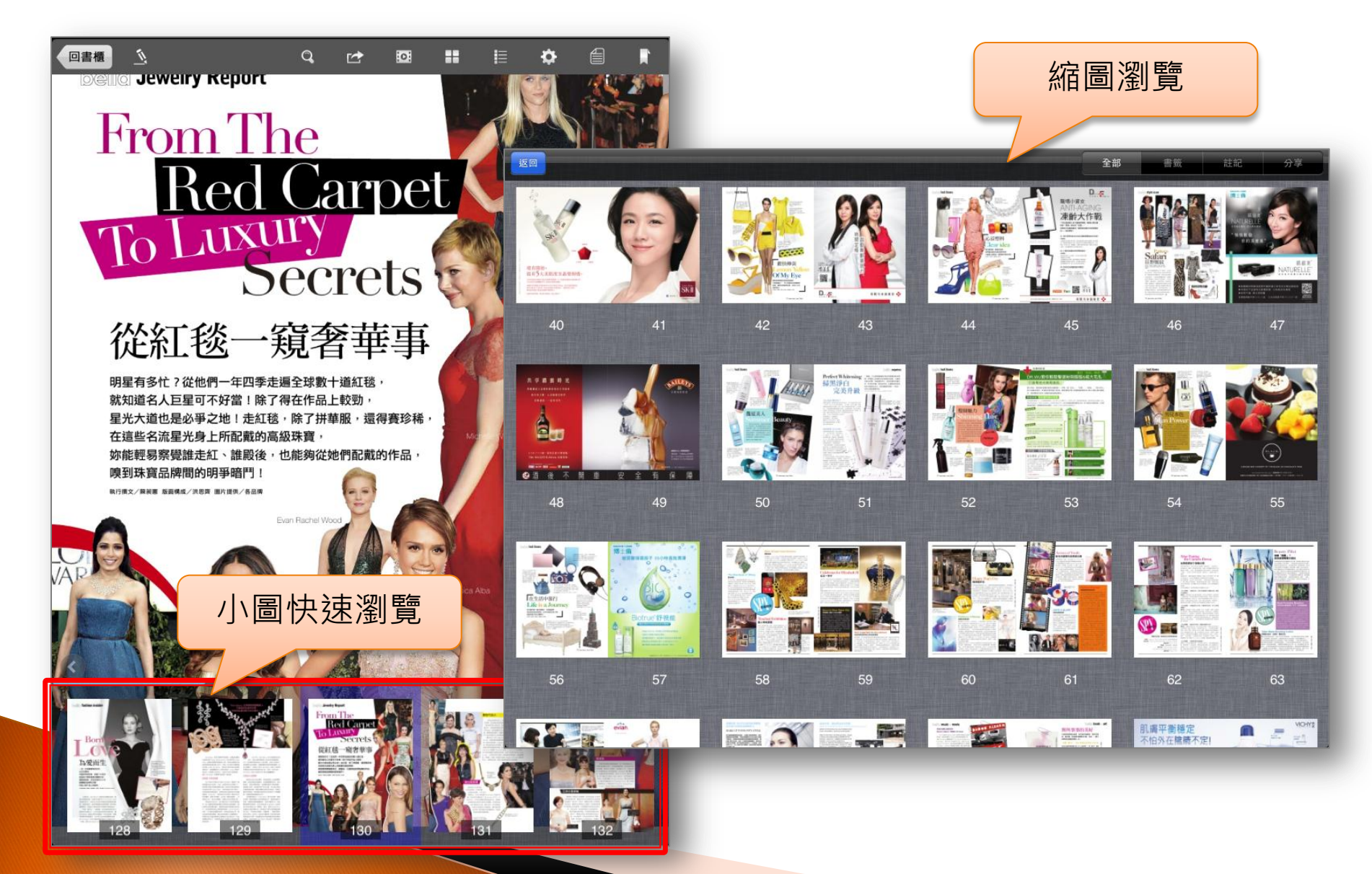

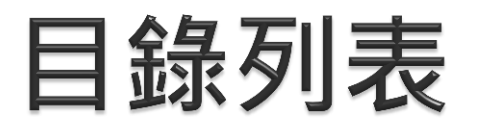

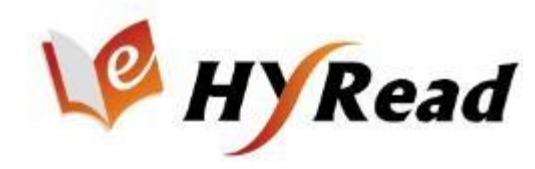

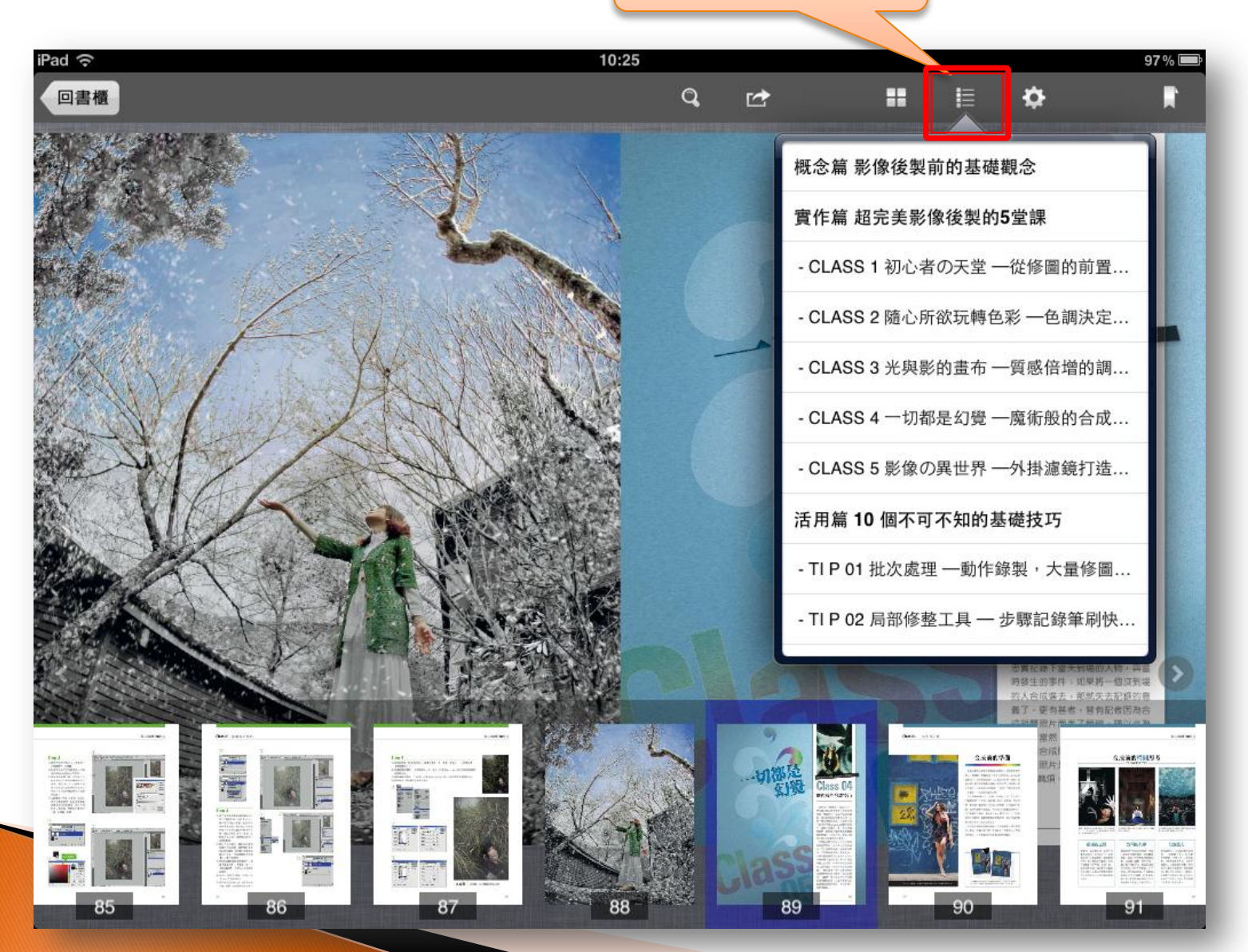

目錄列表

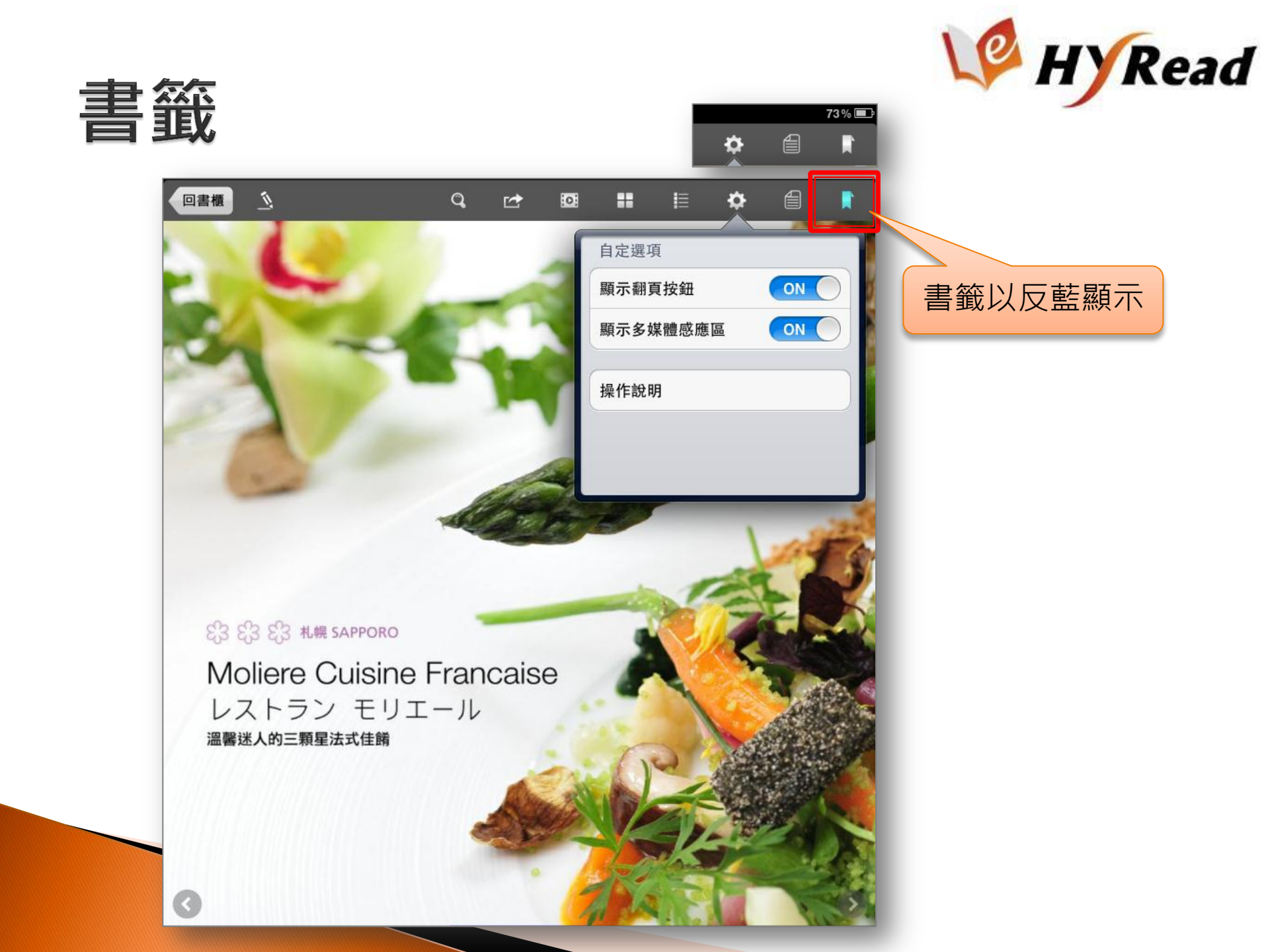

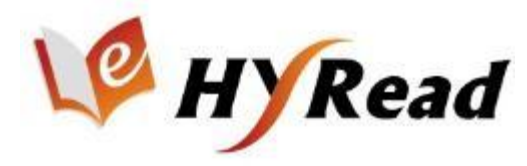

#### 螢光筆劃記

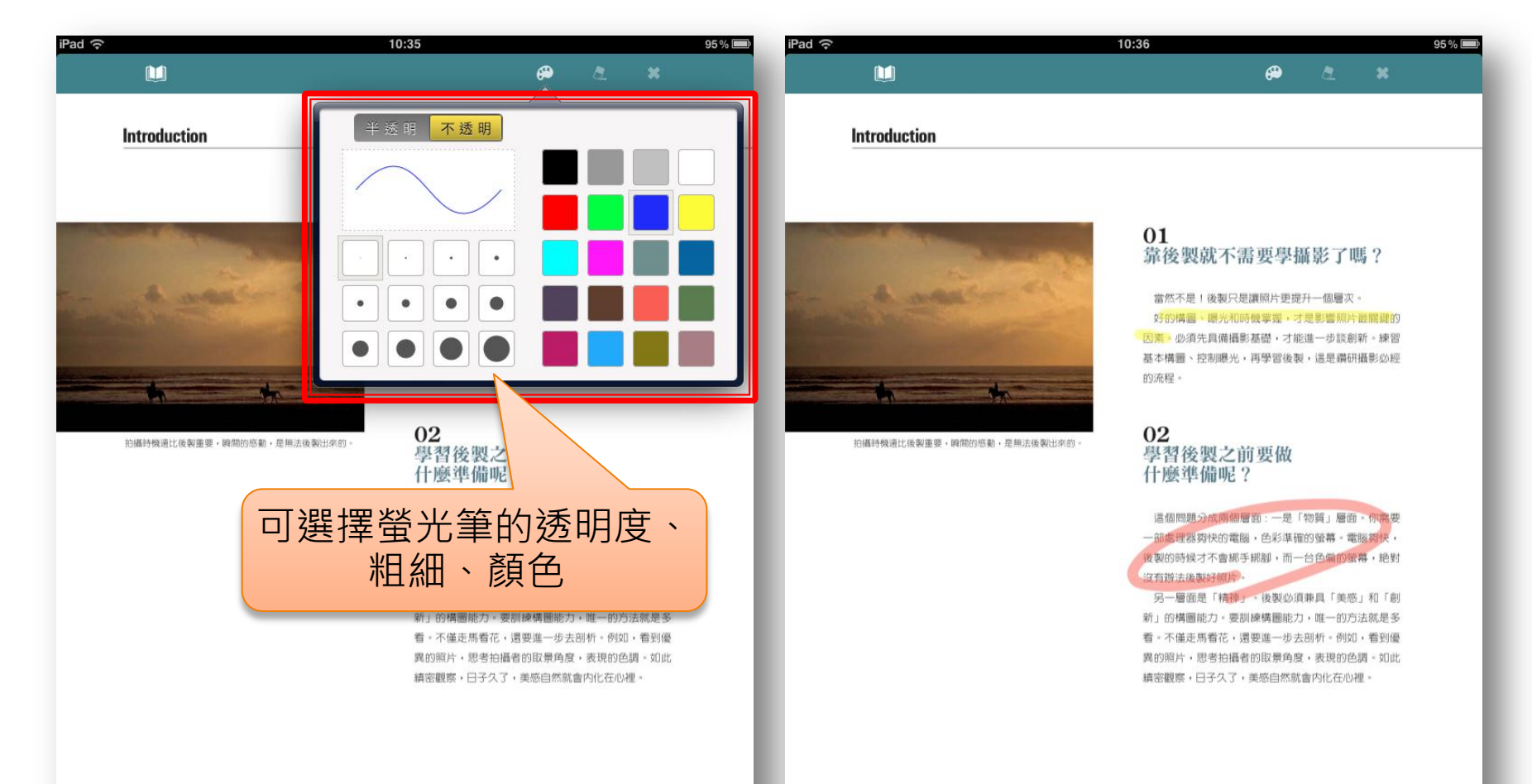

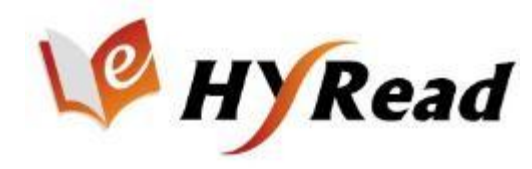

### 註記功能

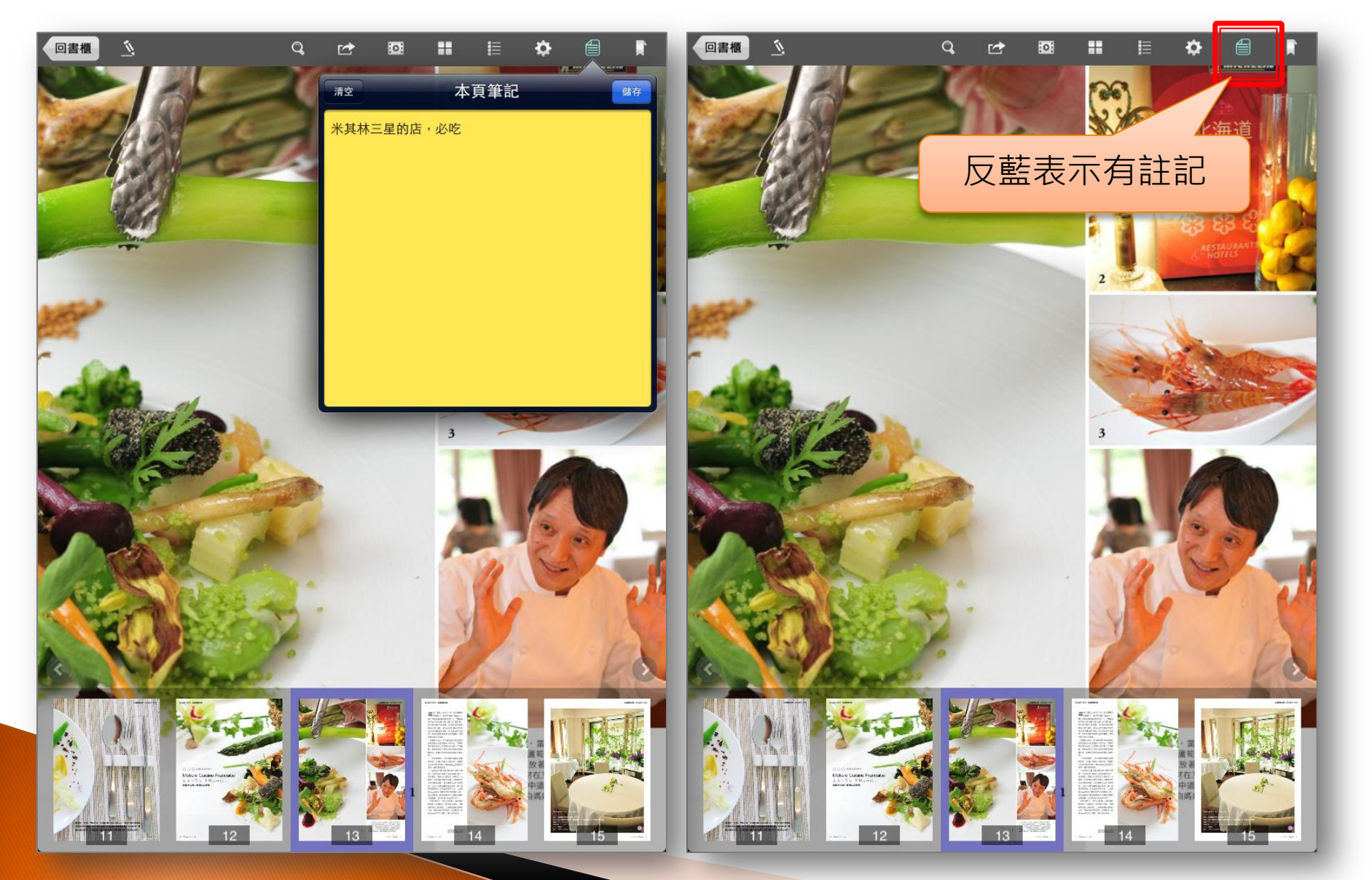

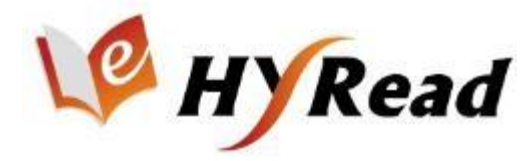

### 分享功能

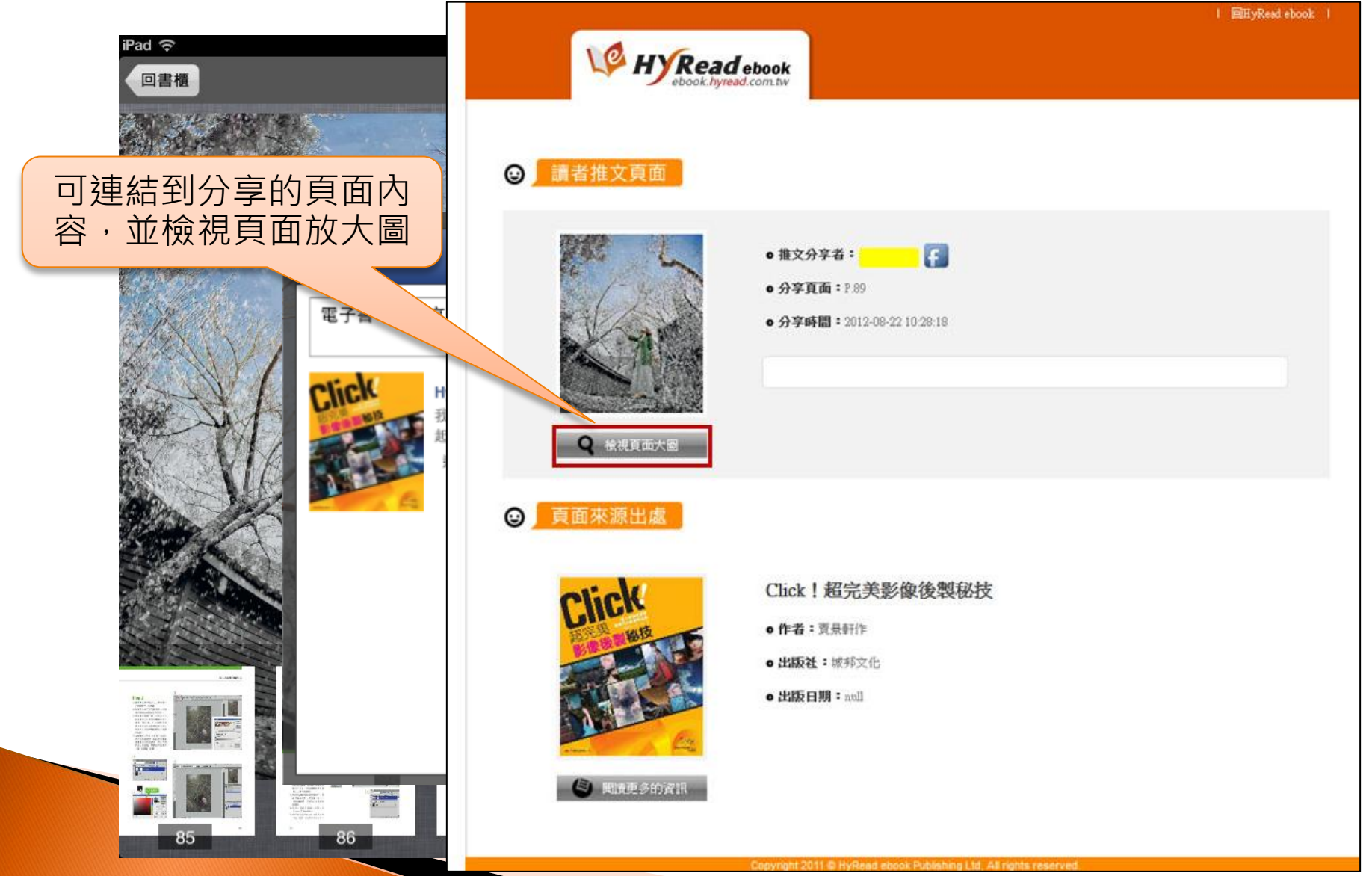

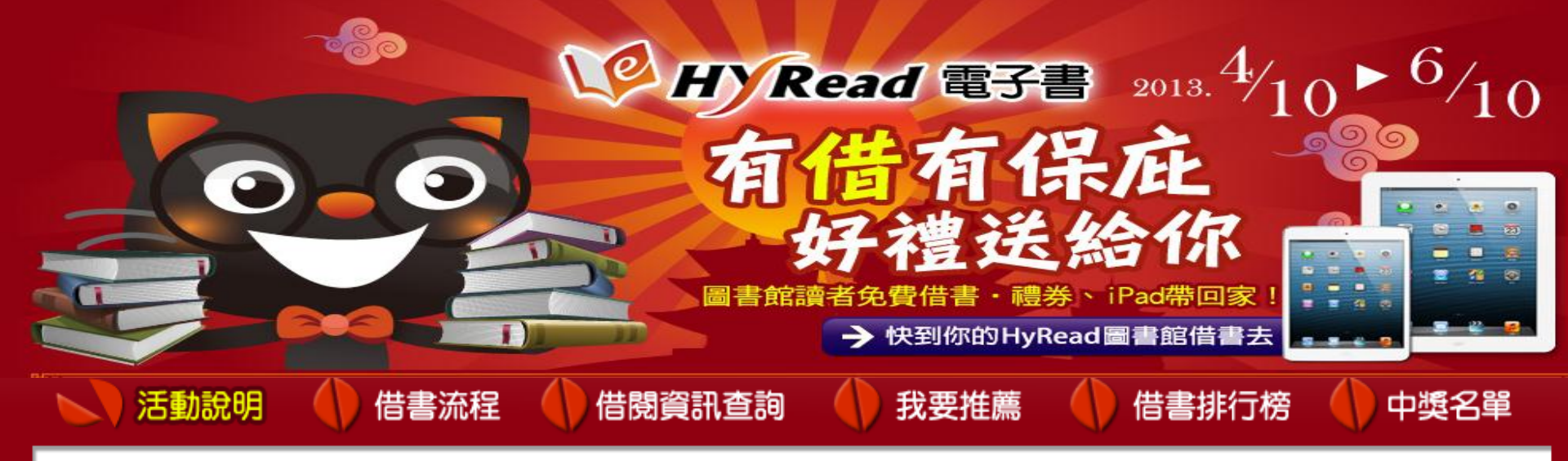

活動對象 HyRead電子書圖書館使用者(可使用圖書館借閱帳號登入借書者,限台灣地區) 活動時間 2013年4月10日至2013年6月10日止

#### 有借有保庇!財神送福氣

活動1

活動期間內,於所屬圖書館借閱的HyRead電子書冊數列入統計,凡達到每一階段累計借閱冊數, 即具備抽獎資格。不同階段的借閱冊數不累計,為獨立計算,歡迎多到HyRead圖書館免費借書!

|  |       | 借閬期間      | 抽獎資格    | 換品                                | 得奬公布 |
|--|-------|-----------|---------|-----------------------------------|------|
|  | 第一波抽獎 | 4/10-4/28 | 借閲5冊以上  | 郵政禮券600元,共 <b>1</b> 0名            | 5/3  |
|  | 第二波抽獎 | 4/29-5/19 | 借閲10冊以上 | 郵政禮券1000元,共5名                     | 5/22 |
|  | 第三波抽獎 | 5/20-6/10 | 借閲15冊以上 | ASUS MeMO Pad ME172V 16G 1台       | 6/14 |
|  |       |           |         | iPad mini 10G,1合<br>iPad 4 16G,1台 |      |

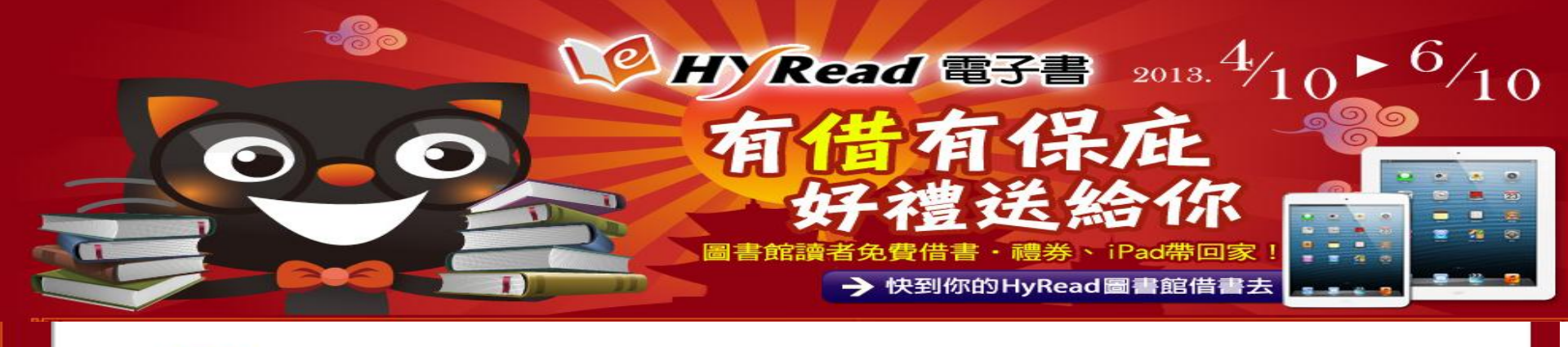

#### 活動2 電子書借閱狂

活動期間內,於所屬圖書館借閱的HyRead電子書冊數列入統計,該圖書館中借閱冊數最多的讀者即可獲獎。 獎品:7-11禮券 200元(每個圖書館單位各一名) 得獎公布日期:2013年6月14日

注意事項:借閱冊數須達至少10冊方具備得獎資格。 借閱同一本書,只計算一次。若借閱冊數相同,則依借閱時間較早為得獎者。

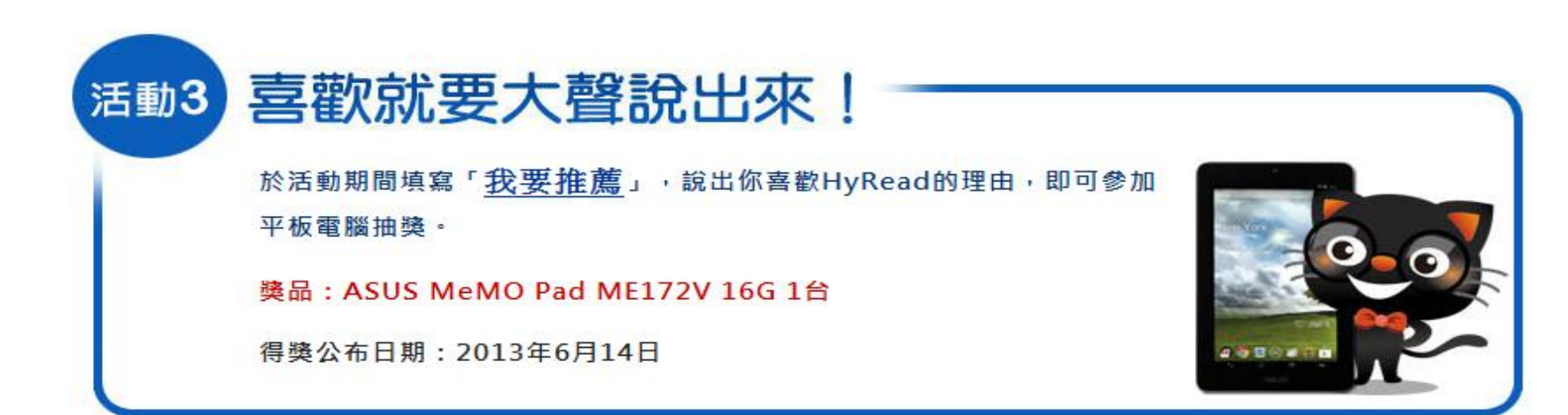

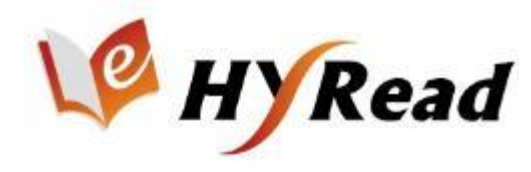

## FAQ

- ▶ HyRead多媒體電子書包含哪些功能?
- ▶ HyRead 電子書在2013年獲得哪一個獎項的肯定?
- ▶ HyRead 電子書可以在哪些載具上閱讀呢?
- 電子書如果逾期未還,是否會被罰錢?
- ▶ 請登入帳密,選擇任一方式借閱電子書!
- 有借有保庇活動至何時截止?如何參加活動?

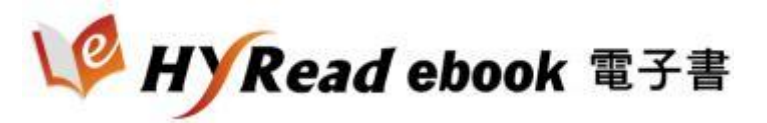

# Thanks for listening!

客服專線:(02)2395-6966 分機2555 客服信箱:service@hyread.com.tw

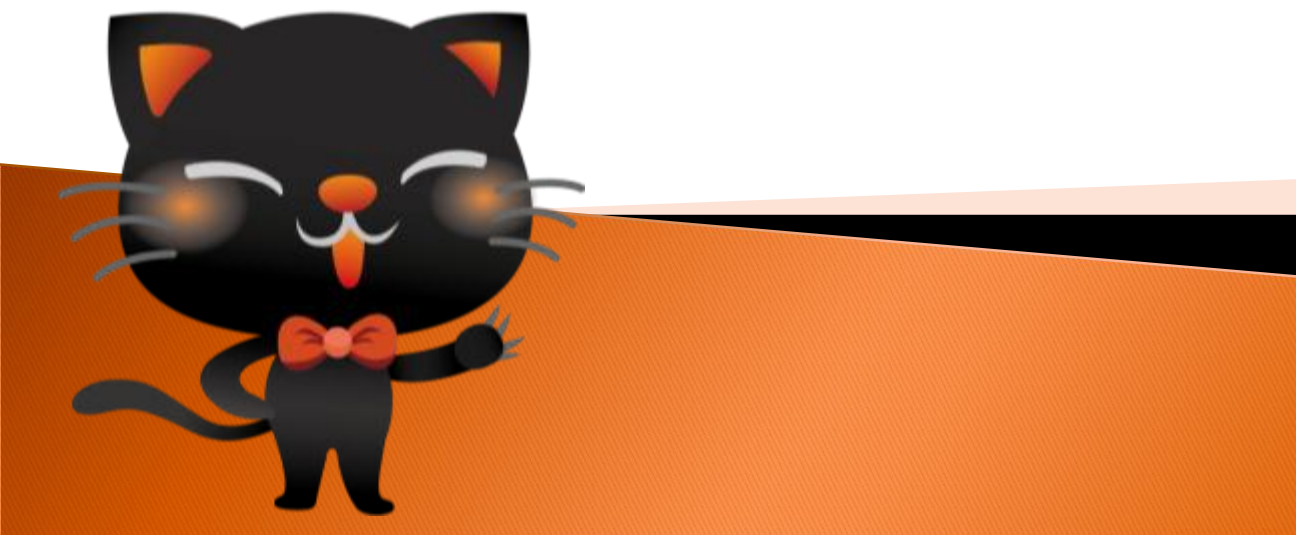